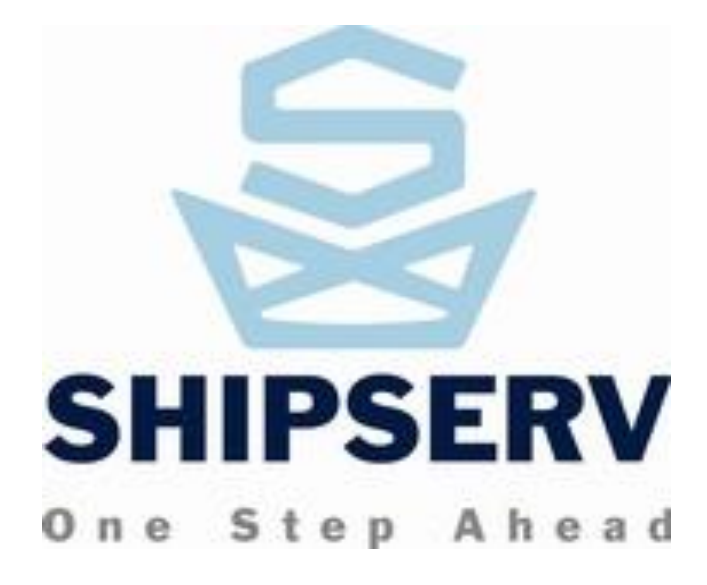

# SmartSupplier Quick Start Guide

October 2015

|                                                                                 | 1   |
|---------------------------------------------------------------------------------|-----|
| Introduction                                                                    | 4   |
| ShipServ Customer Service Centre                                                | 4   |
| Installation Instructions                                                       | 5   |
| Preparation                                                                     | 5   |
| ŚmartSupplier Initial Setup                                                     | 6   |
| Settings                                                                        | 7   |
| NOTE: Settings related to Purchasing will be covered in a later section.        | 7   |
| Auto-Decline Settings                                                           | 8   |
| Upgrade to the Latest Version of SmartSupplier Standard Edition                 |     |
| Uninstall SmartSupplier Program                                                 |     |
| SmartSupplier-General Information                                               | 10  |
| Folder Structure                                                                | 10  |
| Sales Folder                                                                    | 10  |
| Catalogues Folder                                                               | 10  |
| Marketing Folder                                                                | 10  |
| Contacts Folder                                                                 | 11  |
| Unactioned REO Window                                                           | 11  |
| Connection Status                                                               | 11  |
| Taskbar Sonvico                                                                 | 11  |
| Taskbar Johns                                                                   | 11  |
| Numbers in Brackets at the Subfolders                                           | 11  |
| SmortSupplier How to Lloo                                                       | 11  |
| SinaliSupplier - How to Use                                                     | 12  |
|                                                                                 | 12  |
| Cray and Plack Degumenta                                                        | 12  |
| Beld (Upreed) and Net Beld (Deed) Decumente                                     | 10  |
| Cleard/Lest REO Indicator                                                       | 10  |
| Closeu/Losi RFQ Indicator                                                       | 13  |
| Supplier Insight Report                                                         | 14  |
| Find a Desument                                                                 | 15  |
| Find a Document                                                                 | 15  |
|                                                                                 | 15  |
| View and Print RFQ                                                              | 15  |
|                                                                                 | 15  |
| Purchase Order Management (POM)                                                 | 24  |
| Forwarding an RFQ                                                               | 27  |
| Receiving and comparing quotes                                                  | 29  |
| Forwarding a Purchase Order                                                     | 32  |
| Receiving the Purchase Order Confirmation (POC) from sub-supplier               | 33  |
| Sending Purchase Order Confirmation (POC) to buyer Open the order and click the | he  |
| Confirm Order' button and follow the confirmation steps:                        | 33  |
| Overview of Transactions                                                        | 35  |
| For an overview of both Sales order and purchasing documents for the whole      | ~ - |
| transaction, please go to the                                                   | 35  |
| Actions upon Receipt of Purchase Orders                                         | 36  |
| Accepting or Confirming an Order                                                | 36  |
| View and Print Order                                                            | 36  |
| Confirm Order                                                                   | 36  |
| Tabs                                                                            | 36  |
| Save and Send                                                                   | 36  |
| Header Tab                                                                      | 36  |

| Decline to Quote | 37 |
|------------------|----|
| Declining        | 37 |
| Decline Order    | 41 |

# Introduction

SmartSupplier is a tool for suppliers to transact with buyers on ShipServ TradeNet that lets you receive Requests for Quotations and Purchase Orders and to send Quotations, Order Acceptances and Order Confirmations. SmartSupplier also lets you manage catalogues, customer profile and contracts and lets you export and import documents to and from Excel.

This manual is intended to be a QuickStart Guide for new users of SmartSupplier. For detail information regarding catalogue functionality with its inherent auto-pricing capability, please refer to our complete SmartSupplier user guide.

# ShipServ Customer Service Centre

Should you experience any difficulties using SmartSupplier, the ShipServ Customer Service Centre is available 24 hours a day, 7 days a week as at **support@shipserv.com** 

| AsiaPacific                 | Americas                    | Europe                      |
|-----------------------------|-----------------------------|-----------------------------|
| <u>support@shipserv.com</u> | <u>support@shipserv.com</u> | <u>support@shipserv.com</u> |
| Phone: +852 2501 9210       | Phone:+1 732 374 3863       | Phone: + 44 203 051 0255    |
| Support hours:              | Support hours:              | Support hours:              |
| 0900-1800 Hong Kong         | 0830-1700 US East Coast     | 0830-1700 CET(DK)           |
| 0100-1000 GMT               | 1230-2100 GMT               | 0730-1600 GMT               |

# Installation Instructions

SmartSupplier can be accessed via the following link:

<u>http://www.shipserv.com/smartsupplier/download.html</u>. The following instructions will guide you through the process.

# Preparation

- Before installing SmartSupplier, make sure you know your ShipServ Login ID and **Password**. You should have received this by e-mail from ShipServ.
- Note that SmartSupplier uses Microsoft .NET Framework. The SmartSupplier installation program will check if you already have this installed and, if not, it will download and install it for you. Note that this is a large download (25MB) which requires a broadband connection. If you do not have a broadband connection and the installer detects that you need .NET Framework, we recommend that you cancel the installation and ask ShipServ Customer Services to send you a SmartSupplier Installation CD and instructions for installing from that CD.
- Check that your computer meets the following minimum system requirements:
  - Operating system: Windows XP, Windows 7, Windows 8, Windows 8.1 & Windows 10
  - Processor: at least Core 2 Duo
  - Memory: 2G\* (4G recommended)
  - Microsoft Internet Explorer 9 or later
  - Microsoft .NET Framework 3.5
  - Microsoft Data Access Components (MDAC) v2.6 or later. If you have an earlier version of MDAC then version 2.6 will be automatically installed when you install SmartSupplier.
    - Free disk space: 1G (plus 96 MB (Minimum); 256 MB (Recommended) for Microsoft .NET Framework if not already installed).
  - Or the minimum required by the operating system, whichever is higher
  - Display: 1024 x 768 high color; 1280 x 768 (Recommended)Installation from a Hyperlink

Follow steps 1 through 3 below, or if you do not have Administrator privileges on your computer, ask your IT department to login as a user with Administrator privileges to perform these steps:

# 1. Click **Download Now**.

- 2. When prompted to **Open**, **Run** or **Save**, select the **Run** or **Open** option. (You might also be asked to confirm running of an exe file from ShipServ which you should accept.)
- 3. Follow the on-screen instructions (InstallShield Wizard) until you see the message "Installation of SmartSupplier is complete".

**Note:** If you plan to install SmartSupplier on a server and then use Citrix or MS Terminal Services to allow several users to run SmartSupplier simultaneously, choose the "**Server**" installation type instead of "**Typical**," to allow SmartSupplier to store each user's transactions in a separate folder.

# SmartSupplier Initial Setup

- 1. If you logged in as Administrator when you installed SmartSupplier, please login now as the user that will be using SmartSupplier.
- 2. Start SmartSupplier from the Programs menu or by clicking the Desktop icon created during installation.
- 3. When using SmartSupplier for the first time, you must register SmartSupplier by entering your ShipServ Login ID and Password (as provided in the e-mail sent to you by ShipServ).
- 4. On successful registration, you will be asked to accept or confirm a new ShipServ Service Agreement. You must accept the Service Agreement before you can use SmartSupplier. Acceptance means that the new Service Agreement will replace any previous agreement between you and ShipServ but, unless otherwise agreed, your fees and payment terms remain unchanged.
- 5. Finally you will be asked to review your Settings, described below. If you are unsure about these, we suggest you leave them set to the recommended default settings which are suitable for most users.
- 6. SmartSupplier should now connect automatically and begin downloading your latest transactions. You may begin work on the transactions as soon as they appear in your Inbox folder.

# Settings

Click Settings (or Tools\Settings on the menu bar) to update the following settings:

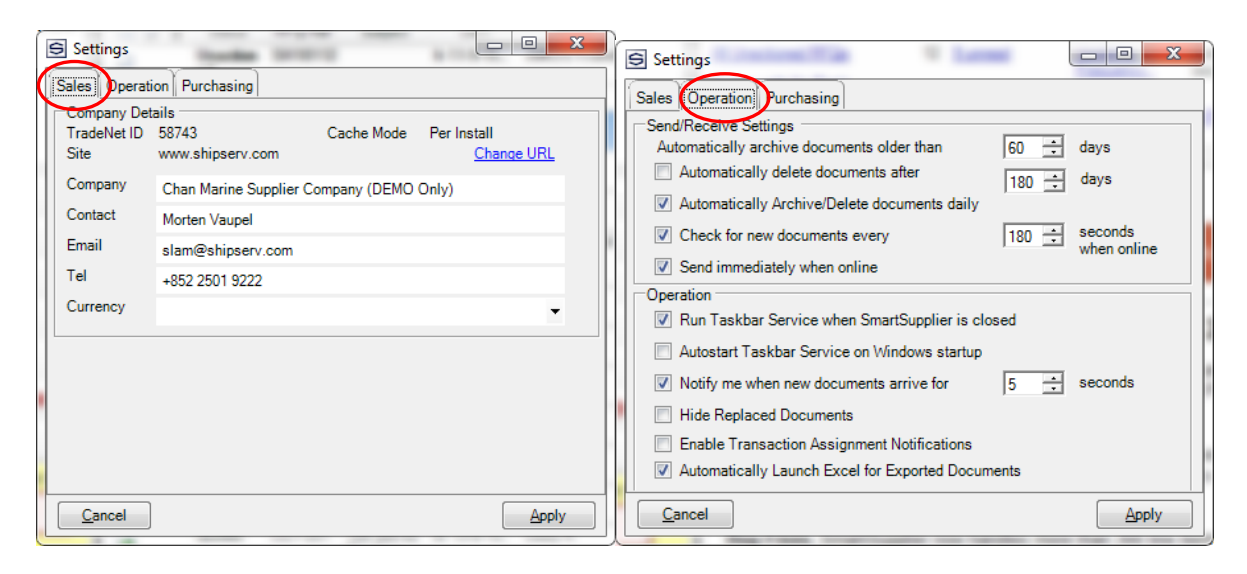

# Send/Receive Settings

- 1. Automatically archive documents older than *x* days. Documents older than *x* days are moved to the Archive.
- 2. Automatically delete documentes after *x* days. Documents older than the indicated number of days will be deleted and can no longer be viewed from SmartSupplier.
- 3. Automatically Archive documents daily. Select to enable the above setting (otherwise it will only apply to the first send/receive on this computer).
- 4. Check for new documents every *t* seconds when online. Unless you are disconnected or working offline, SmartSupplier will check for new documents every *t* seconds. This setting also applies when SmartSupplier is closed, if you are running the Taskbar Service (see section on Taskbar Service).
- 5. **Send immediately when online**. SmartSupplier sends the transaction immediately when online.

# Operations

- 6. Run Taskbar Service when SmartSupplier is closed (see section explaining the Taskbar Service). The Taskbar Service can be stopped with the menu option File\Close and Exit, or by choosing the Exit option after clicking the Taskbar icon. The Taskbar Service will restart next time SmartSupplier is started if you check this box.
- 7. Autostart Taskbar Service on Windows startup.
- 8. Notify me when new documents arrive for *y* seconds. Check this box to enable a desktop alert to appear on the Taskbar when new documents arrive.
- 9. **Hide Replaced Documents.** When a document has been replaced, the Original document will be hidden from the list of transactions.
- 10. Enable Transaction Assignment Notifications. When a document is assigned, the receiving user receives a notification via e-mail.
- 11. Automatically launch Excel for Exported Documents. SmartSupplier will automatically launch Excel when a document is exported.

# NOTE: Settings related to Purchasing will be covered in a later section.

# Auto-Decline Settings

Click Settings (or **Tools\RFQ Auto-Decline Settings** on the menu bar) to update the following-settings:

|   | S RFQ Auto-Decline S                                            | ettings                                                                                                    |              | ×                  |
|---|-----------------------------------------------------------------|----------------------------------------------------------------------------------------------------|--------------|--------------------|
|   | Buyer Country Port                                              |                                                                                                    |              |                    |
| 1 | Incomings RFQs associ                                           | ated with below buyers will be auto-declined.                                                                 |              |                    |
| J | TNID                                                            | Buyer Name                                                                                                    |              |                    |
| I | 10912                                                           | Marinda Buyer ABC                                                                                             |              |                    |
|   |                                                                 |                                                                                                    |              | Add <u>R</u> emove |
|   |                                                                 |                                                                                                    |              |                    |
|   | Automatically declin Allow creation of new Automatically Declin | e RFQs from buyers in accordance with the defined rules<br>w rules when declining RFQs<br>ne Closed-Lost RFQs | <u>S</u> ave | Cancel             |

Add Auto-Decline Rule:

The Auto-Decline settings allows users to define rules for

- Specific buyers Buyer Tab (Example in screenshot above)
- Specific countries Country tab, or
- Specific ports Port tab

If a rule has been set up which covers a Buyer, Country or Port, then SmartSupplier will automatically decline such transactions.

- 1. Automatically Decline RFQs from buyers in accordance with the defined rules: Ticking this box will enable the Auto-Decline rules which have been set up in the three tabs.
- 2. Allow Creation of new rules when declining RFQs: Ticking this box will activate the "create rule during Decline" option.
- 3. Automatically Decline Closed-Lost RFQs. SmartSupplier will automatically decline a RFQ, which has been won by another supplier-, ensuring no time is wasted on quoting for business won by others.

### Upgrade to the Latest Version of SmartSupplier Standard Edition

The auto-upgrade feature of SmartSupplier will detect when a new version is available and download it automatically in the background. Once the download is complete, you will be prompted with a pop-up window to install the upgrade.

If you do not upgrade when you are first prompted, you will see a green right arrow so the upper right hand side of screen at the tool bar; click this arrow to install the upgrade at your convenience.

Once you see the message "Installation of SmartSupplier is complete" you can start SmartSupplier and log in as usual.

#### Uninstall SmartSupplier Program

To uninstall any previous versions of SmartSupplier Programs, from the Window Start Menu select **Control Panel**, **Add or Remove Programs**, and follow the usual procedures for uninstalling software.

### **SmartSupplier-General Information**

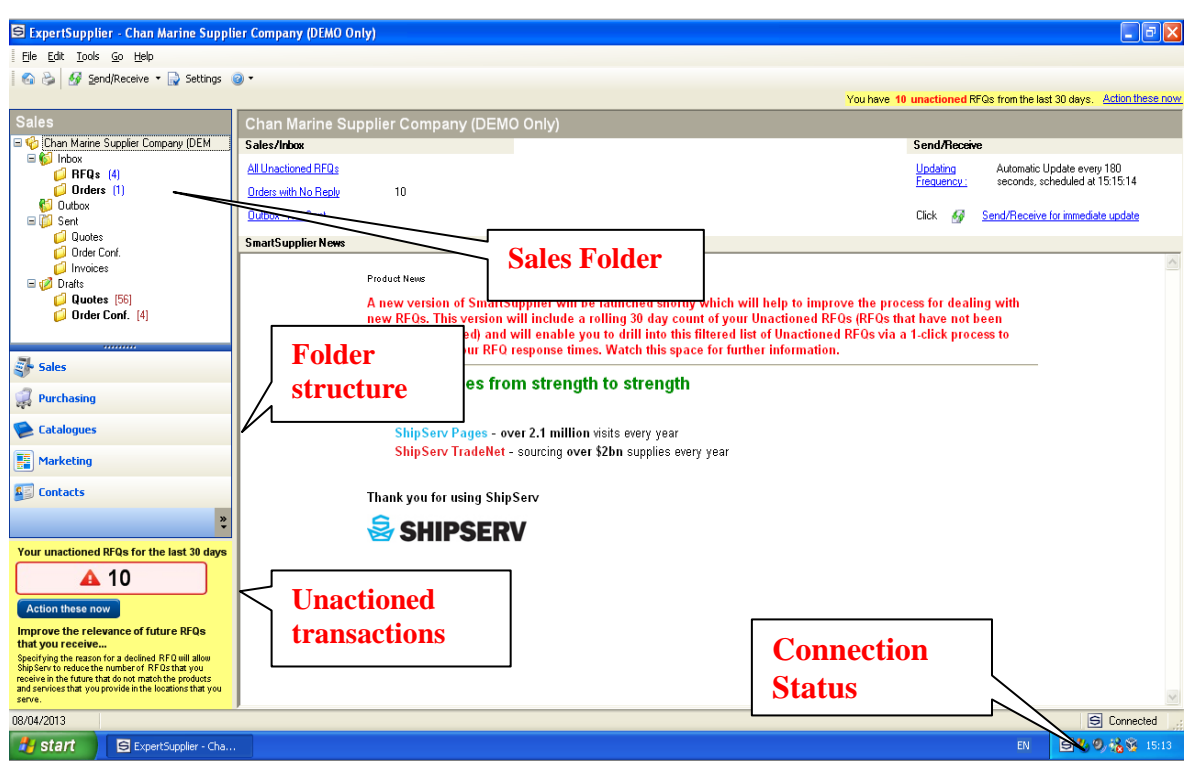

The SmartSupplier home page looks similar to Outlook or Outlook Express, with folders on the left hand side of the screen.

#### **Folder Structure**

#### **Sales Folder**

#### **Inbox Folder**

The Inbox Folder <sup>6</sup> holds your incoming transactions: Requests for Quotation (RFQs/Enquiries), Orders (POs/Purchase Orders.)

#### Sent Folder

The Sent Folder holds your sent Quotes (Quotations), and Order Conf. (Order Confirmations) and Invoices. Only Order Confirmations will show up in this subfolder. If a Buyer has been set to receive Order Acceptances only, the Order Acceptance will show up as a status of the order itself and will not be duplicated here as a separate document.

#### **Draft Folder**

The Draft Folder 🧖 stores your Draft Quotes (Quotations), and Order Conf. (Order Confirmations).

#### **Catalogues Folder**

The Catalogues Folder stores your catalogues, customer profiles, and contracts for different customers. This folder and the functionality it affords you could benefit you greatly as a tool to attract new business and to simplify the quoting process.

# **Marketing Folder**

The Marketing Folder 🗉 contains information, tools and suggestions from ShipServ on how you can market your company to the current TradeNet shipping companies and to the

greater global maritime purchasing community so that you benefit from increased market exposure as well as improved process efficiency.

### **Contacts Folder**

The Contacts Folder E contains a list of the current TradeNet buyers, their contact persons and their e-mail addresses, all updated periodically. We encourage you to write directly to them to promote yourself.

#### Unactioned RFQ Window

The Unactioned RFQ window provides faster processing of RFQs via real-time visibility of your unactioned RFQs for the last 30 days. Unactioned RFQs are RFQs that are yet to be quoted or declined. Clicking the 'Action these now' button will allow you to review the RFQs to action them accordingly.

#### **Connection Status**

This icon shows you the connection status of SmartSupplier. SmartSupplier is "Connected" to the Internet currently. The latest pop-up advised you that you received one RFQ.

#### **Taskbar Service**

You can set SmartSupplier to run continuously in the background, constantly checking for new documents, even when you close the main SmartSupplier window. If you choose this setting, a SmartSupplier icon will appear on the Windows Taskbar (in the system tray, bottom right of your screen.)

# Taskbar Icons

The following icons will appear on the Taskbar and on the status bar at the bottom of the main SmartSupplier window.

- Settings
- S Trying to connect
- S You have new unread documents (cleared when any document is opened)
- You are working offline
- You are disconnected due to a communications error. Place your mouse over the icon on the Taskbar for more details.
- SmartSupplier is sending/receiving new documents

#### Numbers in Brackets at the Subfolders

There may be a number in brackets next to subfolders  $\checkmark$  such as RFQs and POs. For Inbox folders, the number in round brackets (*n*) indicates the number of unread documents in each folder. For Outbox and Draft folders, the number in square brackets {n} indicates the total number of documents in that folder. In all cases, the number only includes archived documents if the **Show Archived** filter is selected for that folder.

# SmartSupplier - How to Use

#### **Folder Management**

Shown below is the inbox for RFQ's. All folders have similar characteristics, described below.

|    | ExpertSupplier - Chan Marine Supp<br>File Edit Tools Go Help                                    | olier Company     | (DEMO Only) | _                   | _                                                             |                   | Collumn sor                | ting             |
|----|-------------------------------------------------------------------------------------------------|-------------------|-------------|---------------------|---------------------------------------------------------------|-------------------|----------------------------|------------------|
| l  | Ga 🗞 📝 Reply ▾ 📑 Forward                                                                        | - 💥 🕞 <u>A</u> rc | hive 🔗 Send | d/Receive 🕶 📄 Setti | ngs 🔍 Find 🍘 🕶                                                |                   |                            |                  |
| I  |                                                                                                 |                   |             |                     |                                                               | You have 1 up     | RFQs from the last 30 days | Action these now |
|    | Sales                                                                                           | Inbox - R         | FQs         |                     |                                                               |                   | 🖉 🖓 Filte                  | r 🕶 🏠 Group 🕶    |
| ľ  | Ghan Marine Supplier Compan                                                                     | 0 🧋 📋             | Status      | RFQ Ref             | Subject                                                       | Date              | Transaction                | Buyer 🔺          |
|    | = 😥 Inbox                                                                                       |                   | Unactioned  | SL-Testing-Sept20   | SL Testing                                                    | ma 20-10-14 3:30  | M.V. SILVIA                | SL SN Buy        |
|    | Auto-Decline RFQs                                                                               |                   | Unactioned  | ALNF-14-122         | AUX.DIESEL ENG.FUEL<br>PUMP                                   | ma 20-10-45       | Sudair training            | United Arab      |
| J  | Uutbox                                                                                          |                   | Unactioned  | ALNF-14-122         | FUEL OIL AUTO STP                                             | na 20-10-14 6:45  | Sudair training            | United Arab      |
| I  | Sent                                                                                            |                   | Unactioned  | ALNF                | 10                                                            | 20-10-14 6:45     | Sudair training            | United Arab      |
|    | Order Conf.                                                                                     |                   | Unactioned  | ALNF Filte          | er and Group                                                  | 20-10-14 6:45     | Sudair training            | United Arab      |
|    | Invoice/Credit Notes  Orafts                                                                    |                   | Unactioned  | ABUD Opti           | ions                                                          | 20-10-14 6:45     | Sakaka training            | United Arab      |
|    | 📁 Quotes (86)                                                                                   |                   | Unactioned  | ALNF-14-115         | DIESEL ENG.                                                   | ma 20-10-14 6:46  | Sudair training            | United Arab      |
|    | Cruss com: [roj                                                                                 |                   | Unactioned  | ALNF-14-            | AUX.DIESEL ENG.                                               | ma 20-10-14 6:46  | Sudair training            | United Arab      |
|    |                                                                                                 |                   | Unactioned  | TYMA                | LED TUBES REQUISITION                                         | ma 20-10-14 6:46  | Tayma training             | United Arab      |
| 1  | Sales                                                                                           |                   | Unactioned  | M                   | AUXILARY BOILER F.O.<br>PUMP                                  | ma 20-10-14 6:46  | Mayssan traini             | United Arab      |
| l  | 💭 Purchasing                                                                                    |                   | Unactioned  | Q Manitowo          | Test RFQ Manitowoc 3                                          | to 23-10-14 11:09 | MV Stein                   | Manila SDC       |
| 1  | Catalogues                                                                                      | ! 📄               | Unactioned  | o-SP-E-Test-1-24    | QS-SP-E-Test                                                  | fr 24-10-14 3:16  |                            | APAC Buye        |
| 1  |                                                                                                 |                   | Unaction    | ASTR-14-045         | Medical Inden Aprr -14                                        | on 29-10-14 2:13  | Malik Al Ashtar Edison Tan | United Arab      |
|    | Marketing                                                                                       |                   | Unar        | 2014SSJM00001       | Provisions                                                    | ma 3-11-14 12:19  | Common Regis               | Thenamaris       |
|    | Contacts                                                                                        |                   | Ined        | 2014SSJM00001       | Provisions                                                    | ma 3-11-14 12:49  | Common Regis               | Thenamaris       |
|    | Supplier Insight RepNEW                                                                         |                   | actioned    | LCE-14-0716-CAT     | LCE - NEW PR TO REPLACE<br>LCE-14-0697-CAT FOR<br>SHOE COVERS | to 13-11-14 10:02 | LEWEK CENT                 | EMAS AMC         |
|    | »                                                                                               |                   | Unactioned  | 2014QUHO0018        | Title                                                         | ma 17-11-14 11:53 | Common Regis               | Thenamaris       |
|    | Your unactioned PEOs for the last 2                                                             |                   | Unactioned  | RFQ99990-1118       |                                                               | ti 18-11-14 11:34 |                            | Andaya Buy       |
|    | Tour unactioned Rr us for the last 3                                                            |                   | Unactioned  | TEST12341119        | TESTforDE4713                                                 | on 19-11-14 3:38  |                            | Manila SDC       |
|    | <b>A</b> 1                                                                                      |                   | Unactioned  | 2014QUHO0033        | Title                                                         | to 20-11-14 2:51  | Common Regis               | Thenamaris       |
|    | Action these now                                                                                |                   | Unactioned  | 2014QUHO0020        |                                                               | to 20-11-14 4:55  | Common Regis               | Thenamaris       |
|    | Improve the relevance of future RFQ that you receive                                            |                   | Unactioned  |                     | RFQ from ShipServ Ltd. Asia -<br>Test Pages RFQ11262014       | on 26-11-14 9:47  | MV Markie                  | ShipServ Lt      |
|    | Specifying the reason for a declined RFQ will a<br>ShipServ to reduce the number of RFQs that y |                   | Unactioned  |                     | RFQ from ShipServ Ltd. Asia -<br>Test Pages RFQ11262014       | on 26-11-14 9:47  | MV Markie                  | ShipServ Pa      |
|    | and services that you provide in the locations t                                                |                   | Unactioned  | 2014QUHO0042        | SL 27 Nov test1                                               | to 27-11-14 2:33  | Common Regi                | Thenamaris       |
|    | 22.09.2015                                                                                      |                   | 10 A 1      | 201101000042        | 0.0731                                                        |                   | <u> </u>                   | Connected        |
| UL | 25-05-2015                                                                                      |                   |             |                     |                                                               |                   | 5                          | 2 Connected      |

# **Display Options**

Each column is used to provide information on the document being viewed, for example: the Status column within the RFQ inbox can be one of three main states, Unactioned, Quoted or Declined. You can sort the display and change the width of columns displayed using the filter and group options.

**Filter**  $\P$  lets you hide or show certain documents based on the status of a document. Click on it to see a drop-down selection list. For example, you can select to only see unactioned RFQs or archived RFQs only. You can add a filter to column headings by choosing **Column Filtering** on the drop-down list, and then click on the funnel icon on each column heading to apply filtering based on the values in that column.

**Group** Is lets you display transactions based on multiple criteria, for example first by Buyer, then by Vessel. The view will automatically collapse to show each group heading. Click the **plus +** next to the group heading to expand the view and show the documents under that heading. If you choose to group by more than one column, groups will be nested inside each other in the order selected.

If grouping or filtering is applied, this is indicated at the top of the view.

Click **Remove Filter**  $\stackrel{\scriptstyle\checkmark}{\scriptstyle\leftarrow}$  (red cross) to reset the view to the default settings.

Group and Filter settings reset to the default settings when you close and restart SmartSupplier.

# **Grey and Black Documents**

Documents are black if you have not opened it for review or reply. Recent documents will download automatically in the background.

# Bold (Unread) and Not Bold (Read) Documents

A document changes from Unread to Read as soon as you open it or create a reply. Read/unread status is specific to each individual user. This means that your colleague may open and read a document but it will remain unread for you, assuming that you have a separate Login ID and your colleague has not yet sent a reply. A document will change automatically from Unread to Read when your SmartSupplier detects that another user has sent a reply. You can override the read/unread status of selected documents by right-clicking on the document or using the **Edit\Mark** as **Read/Mark as Unread** menu option.

#### **Closed/Lost RFQ Indicator**

An RFQ document can be sent from a buying company to multiple supplying companies. If the Order for this enquiry is then placed with one of these ShipServ enabled supplying companies, SmartSupplier will indicate that this RFQ has been awarded to an alternative supplying company

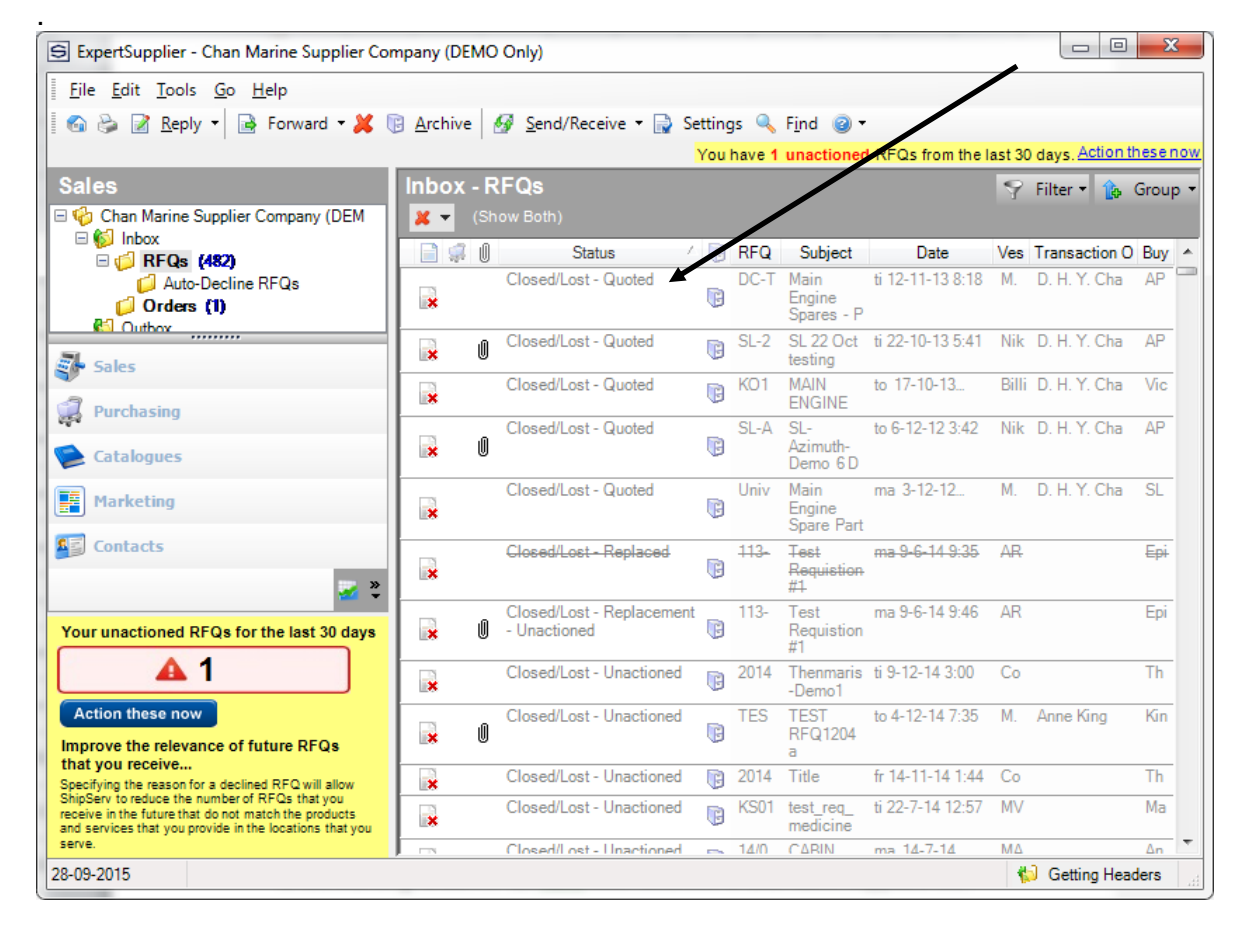

Understanding which RFQs have been awarded to alternative suppliers will:

- Remove quoting or chasing time for Closed/Lost RFQs
- Provide insight into which RFQs are typically awarded to alternative suppliers

Note: in this version of SmartSupplier only full Orders to an alternative supplier will trigger an RFQ to be marked as Closed/Lost. Full Orders are defined as Orders that have the same number of line items as the Quote and original RFQ.

# **Supplier Insight Report**

This version of SmartSupplier also gives access to our newly improved Supplier Insight Reports, which allows you to see information about how successful you are at wining quotes.

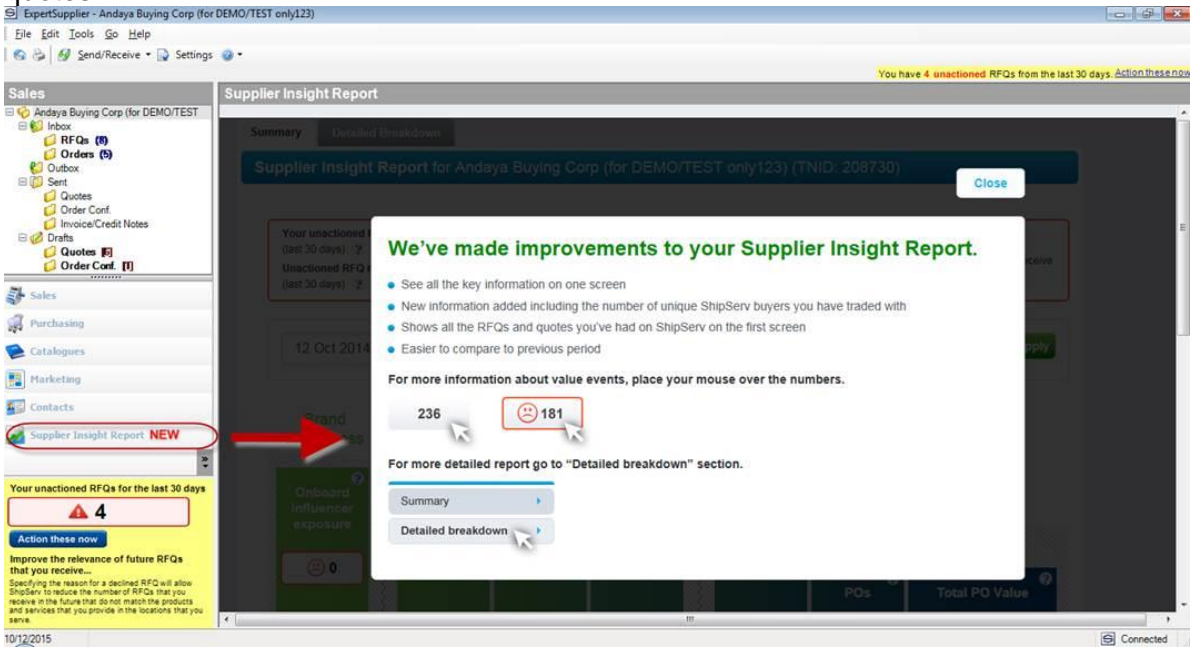

We also show you how many views your Pages Profile and Pages Contact information received and how that translates into Quotes.

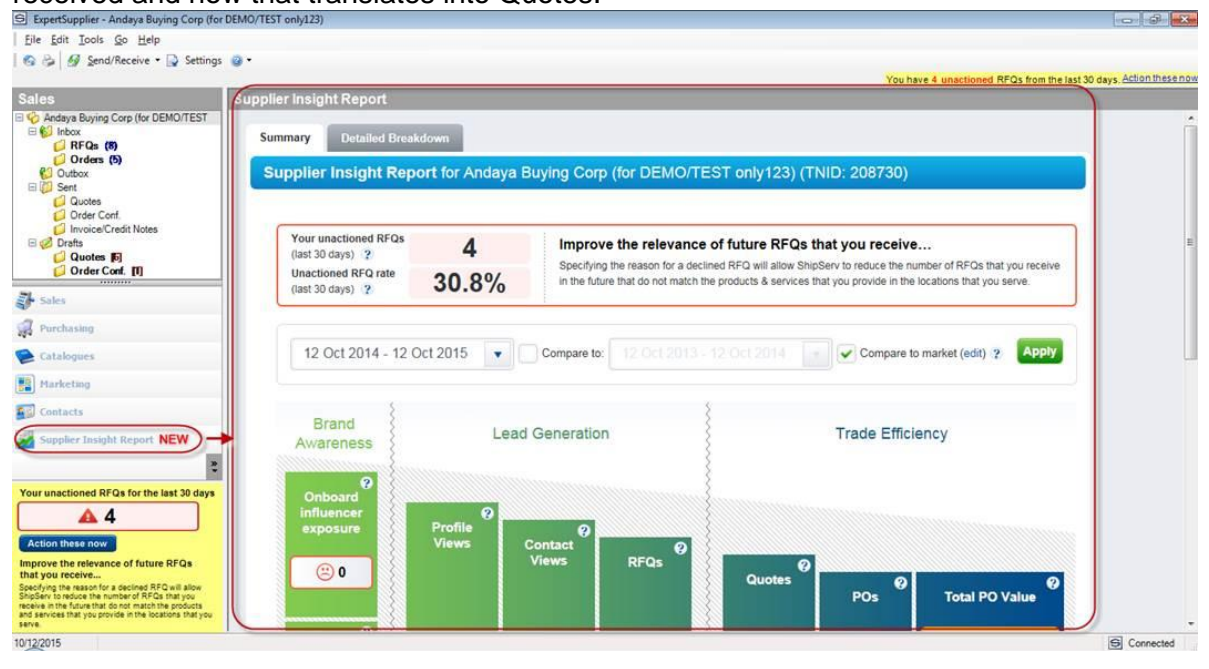

#### **Archive Function**

You can **Archive** documents by highlighting the document (or multiple documents) and using **Archive\Archive Selected Documents** on the tool bar at the top (or by right-clicking the selected document or documents). Archived documents are normally hidden from the folder views (except by choosing one of the "Show Archived" filter options). Since archive status is specific to each individual user, a colleague may archive a document but it will remain unarchived for you (assuming that you have a separate Login ID and Password). Therefore, you can use the archive function to "remove" any document from a folder when you have finished processing it. You cannot "delete" a transaction from SmartSupplier. Unactioned RFQs that are less than 12 months old should be actioned and as such cannot be archived.

Note: Archive status is saved locally on your computer but is not sent to the TradeNet server. Therefore your archive settings will not be transferred if you use a different computer.

# Find a Document

In the main folder view, click **Find** <a> to open the search bar where you can enter the Reference of the document you want to find. The search occurs within the current folder only (including archived documents), checking for the specified text anywhere in the reference field (so do not use wildcard characters such as '\*').

# **Creating a Quotation**

#### View and Print RFQ

Double click on the row listing the RFQ to view the RFQ. If you wish, click on the printer icon a on the upper left hand corner of the screen.

#### Quoting

From within the displayed RFQ, click **Create Quote** in the upper left hand corner. The drop-down list shows the choices of **Auto Match** or **Blank Document**. The default is **Auto Match** (see Catalogue information later in this document) if you have set up the appropriate Company Profile, Catalogue and/or Contract.

#### Tabs

You can either click on the tab itself to go from one to the other, or click on the **Previous** (Left) arrow  $\Leftarrow$  or the Next (Right) arrow  $\Rightarrow$  to go back and forth. Familiarize yourself with each of the tabs, but recognize that you need not view all tabs and that you need not enter information in tabs, other than in the pricing tab.

#### Save and Send

Click **Save as Draft** is to save an unfinished quotation or **Send** is to send it to your customer. You need not go through all the tabs before clicking these buttons.

# **Header Tab**

You can export line items to or import them from Excel at any tab, letting you send the Excel worksheet as an e-mail attachment to the manufacturers or your sub-suppliers. Click **Export** and **Import** at the top of the screen when creating the quote. Note that only line items will be exported.

| S Create Quote                                                                                                    |                                                                                                    |
|----------------------------------------------------------------------------------------------------|----------------------------------------------------------------------------------------------------|
| 📗 🛃 🍃 🦛 🔿 🔝 📓 Export 🚵 Import 🛭 📚 Match 🔍 F <u>i</u> nd 🥥                                                                                          | ) Help                                                                                              |
| To: 🧐 ShipServ Ltd. Asia                                                                                                    |                                                                                                    |
| Vessel : 🕠 MV Markie                                                                                                    | Import                                                                                              |
| 📳 Header 📄 Items 🚫 Total 🚱 Delivery 🔜 Payment 📝 Terms 🥖 Attac                                                                                      | hments Rev Export                                                                                   |
| Create Quote                                                                                                    | Helper                                                                                              |
| Complete the fields below and click the 'Next' button to move through the preferred order by clicking the tabs above. Click the 'Send' button when | he screens in sequence. Alternatively, move through the screens in your<br>n all tabs are complete. |
| REQ<br>Subjects DEO from ShieSens Ltd. Asia - Toot Proces DEO 1120                                                                                 | Comments                                                                                            |
| Beference :                                                                                                    | PagesRFQComments -janet                                                                             |
| Contact Janet Manavon                                                                                                    |                                                                                                    |
| Tel :                                                                                                    |                                                                                                    |
| Email : jmanavon@shipserv.com                                                                                                    |                                                                                                    |
| Dated : DC 11 2014 Quote Refore                                                                                                    |                                                                                                    |
|                                                                                                    |                                                                                                    |
| Response : Create Quote - High Priority                                                                                                    | Comments                                                                                            |
| Quote Ref :                                                                                                    |                                                                                                    |
| Contact : Morten Vaupel                                                                                                    |                                                                                                    |
| Tel : +852 2501 9222                                                                                                    |                                                                                                    |
| Email : slam@shipserv.com                                                                                                    |                                                                                                    |
|                                                                                                    |                                                                                                    |
|                                                                                                    |                                                                                                    |
|                                                                                                    |                                                                                                    |
|                                                                                                    |                                                                                                    |
| Previous Next                                                                                                    | Save as Draft Send                                                                                  |

The Header 🗐 tab contains a mandatory Quotation Reference number to allow easier identification of the quotation later. You can also enter comments that apply to the complete quotation.

| S Create Quote                                                                                                    |                                                                                                    |
|----------------------------------------------------------------------------------------------------|----------------------------------------------------------------------------------------------------|
| [ 🛃 🇞 🖛 🌩 📧 📓 Export 🚵 Import 😒 Match 🔍 F <u>i</u> nd 🎯                                                                                           | ) Help                                                                                             |
| To: 🧐 ShipServ Ltd. Asia                                                                                                    | Quote Ref :                                                                                        |
| Vessel : 🕠 MV Markie                                                                                                    | Reference :                                                                                        |
| 📳 Header 📄 Items 📀 Total 🧐 Delivery 🗟 Payment 📝 Terms 🥖 Attac                                                                                     | chments 🔯 Preview                                                                                  |
| Create Quote                                                                                                    | Helper /                                                                                           |
| Complete the fields below and click the 'Next' button to move through t<br>preferred order by clicking the tabs above. Click the 'Send' button we | e screens in sequence. Alternatively, move through the screens in your<br>n all tabs are complete. |
| RFQ<br>Subject : RFQ from ShipServ Ltd. Asia - Test Pages FFQ1126<br>Reference :                                                                  | Comments<br>PagesRFQComments -janet                                                                |
| Contact : Janet Manayon<br>Tel :                                                                                                    |                                                                                                    |
| Email : jmanayon@shipserv.com                                                                                                    |                                                                                                    |
| Quote                                                                                                    |                                                                                                    |
| Response : 🕞 Create Quote 🗸 🔲 High Priority                                                                                                    | Comments                                                                                           |
| Quote Ref :                                                                                                    | •                                                                                                  |
| Contact : Morten Vaupel                                                                                                    |                                                                                                    |
| Tel : +852 2501 9222                                                                                                    |                                                                                                    |
| Email : slam@shipserv.com                                                                                                    |                                                                                                    |
|                                                                                                    |                                                                                                    |
| Previous Next 📫                                                                                                    | Save as Draft Send                                                                                 |

# Items Tab

Within the Items tab , items are shown either in the **Normal View**, shown below, or in **Grid View**. Use **Grid View** if you want to copy and paste data onto an Excel spreadsheet manually.

| S Create Quote                         | -                                                        | er la                   |                     |           |                                 |               |
|----------------------------------------|----------------------------------------------------------|-------------------------|---------------------|-----------|---------------------------------|---------------|
| 📙 🗞 🗢 🔿 🔝                              | Normal View 🕞 📓 Export 独 Import 📢                        | ዾ Match 🔍 F <u>i</u> nd | d 🎯 Help            |           |                                 |               |
| To: 30 A<br>Vessel: 30 D               | Normal View<br>Srid View ame from RFQ                    | Quot<br>Refe            | te Ref:<br>rence: R | FQ10569-> | dx                              | High Priority |
| 📳 Header 📄 Items 🌀                     | Total 🚱 Delivery 🚍 Payment 📝 Terms 🥖 Attach              | ments 🔯 Preview         |                     |           |                                 |               |
| Item Part Type<br>Mat Part No          | Item Description                                         | Srch Qty<br>Unit        | Unit Price          | Disc<br>% | Total                           | Del 🔺         |
| □ For : For, Desc : Des<br>No : Serial | c, Mfg : Man, Model : Model, Type : Type, Drawing : Dwg, | Rating : Rating, Seria  | al 📝 Edit N         | lameplate | <ul> <li>Add Item(s)</li> </ul> | ₽.            |
| 1 IMPA No<br>Ident1                    | 10 BOXES OF PLATES AAAAA                                 | 10<br>BX                | _                   |           |                                 |               |
| Cmts : Comments 1                      |                                                          |                         |                     |           |                                 |               |
| 2 IMPA No<br>Ident2                    | 10 BOXES OF PLATES B                                     | 10<br>BX                |                     |           | (                               |               |
| Cmts : Comments 2                      |                                                          |                         |                     |           | l                               |               |
| 3 IMPA No<br>Ident3                    | 15 METERS OF TABLE CLOTH C                               | 15<br>MTR               | _                   |           |                                 |               |
| Cmts : Comments 3                      |                                                          |                         |                     |           |                                 |               |
| 4 IMPA No<br>Ident4                    | 15 METERS OF TABLE CLOTH D                               | 15<br>MTR               | _                   |           |                                 | •<br>·/       |
| Find 10 BOXES                          | in Description - Find -                                  | <u>R</u> eset           |                     |           |                                 | 0             |
| Ropes                                  |                                                          |                         |                     |           |                                 |               |
| Previous N                             | ext 📫                                                    |                         |                     | 📕 Sa      | ave as Draft                    | Send          |

The **Match** button with the search glass icon is for automatic pricing of this RFQ if the items here have been previously mapped to one of your catalogues.

| S Create Quote                                                                |                                    |
|-------------------------------------------------------------------------------|------------------------------------|
| 🛛 🛃 😂 🗢 🔿 🔝 Normal View 🔹 🗟 📓 Export 独 Import 📚 Match 🔍 F <u>i</u> nd         | e Help                             |
| To: 🧐 ShipServ Ltd. Asia Quote                                                | Ref :                              |
| Vessel : 🕠 MV Markie Refere                                                   | ance :                             |
| 📳 Header 📄 Items 📀 Total 🥮 Delivery 📆 Payment 📝 Terms 🥖 Attachments 🔯 Preview |                                    |
| Item Part Type Qty                                                            | Unit Drive Disc Tatel Del          |
| Mat Part No Srch Unit                                                         | Cmt                                |
|                                                                               | 📝 Edit Nameplate 🔻 Add Item(s) 🔒 🕶 |
| 1 Buyer Part No Test Item 1                                                   |                                    |
| 1234555 GG                                                                    |                                    |
| 2 Buyer Part No Test Item 2 20                                                |                                    |
| 3425356 DZN                                                                   |                                    |
| Cmts : BuyerLineComments-janet                                                |                                    |
|                                                                               |                                    |
|                                                                               |                                    |
|                                                                               |                                    |
|                                                                               |                                    |
|                                                                               |                                    |
| Find Test Item In Description ▼ Find ▼ Reset                                  | <u></u>                            |
| MOL Daihatsu Catalogue 4Jul1                                                  |                                    |
| MOL Yanmar Catalogue 4Jul11                                                   |                                    |
| Brest                                                                         |                                    |
| ⊞- Test Brown                                                                 |                                    |
| ⊞- Jo 20130819                                                                |                                    |
| 20130901-Cat ▼                                                                |                                    |
|                                                                               |                                    |
| Previous Next                                                                 | Save as Draft Send                 |

# **Enter Prices Manually**

Here you can enter the **Unit Price** and **Disc %** (Discount Percentage for that particular line item) manually; the **Total** for that line item, which is (Unit Price less Disc %) x Qty (Quantities), is calculated automatically.

Data in other boxes that are already filled in or blank, such as

- Part Type (IMPA number, ISSA number, Manufacturer's Part Number, etc.)
- Part No. (IMPA, ISSA or Manufacturer's Part Number, etc. itself)
- Item Description
- **Qty** (Quantity)
- Unit (Unit of Measurement pieces, sets, pairs, kilograms, litre)

can be entered or changed by you as the supplier. Whatever you change will be regarded as a "**Variance**" to the Buyer and will be highlighted in a variance notice sent by ShipServ to the Buyer.

For **Part Type** and **Unit**, you can only choose from a drop-down selection list (note that these units of measure and corresponding descriptions are used as they are MTML compliant.)

ShipServ has adopted the MTML standard of Unit of Measurement so that various integrations with Buyers and Suppliers work properly.

To decline to quote for a line item, click the red **Del** (Delete) button on the right of the line item.

To enter comments particular to the line item, click **Cmt** (Comment), the pencil and paper icon button on the right of the line item.

**Important**: We disable the line item comments function, on transactions from some buyers, because of limitations in the import functionality or requirements of the Buying party. You may be able to enter line item comments for RFQs from some customers, but not others. Also, note that in some systems, buyers will have to click a few more buttons to see your line item comments. Your line item comments may most likely not be passed back to you when the Buyer issues you the Purchase Order for your quotation. In view of this, if you have important messages regarding a line item, we suggest you append or enter it in the **Item Description** box.

# **Total Tab**

In the **Total Tab** <sup>(S)</sup>, enter the overall discount percentage in the **Discount:** field, add in **Freight** and one **Other** charge. The **Total Price** will automatically be calculated.

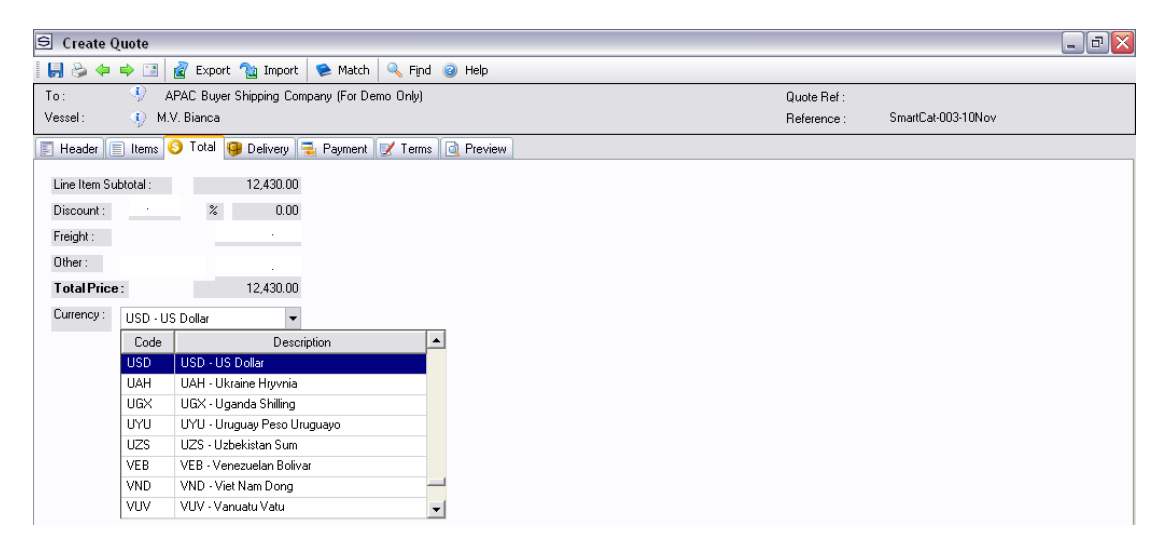

Change the currency in which you wish to quote by selecting from the drop-down list in the **Currency** box (note that these currency codes and descriptions are used as they are MTML compliant.) Your default currency is either set up by ShipServ when you first subscribed to SmartSupplier or is sent to you as a default by your Customer.

#### **Delivery Tab**

Within the **Delivery Tab** <sup>(9)</sup>, select the **Delivery Terms** (EXW, FOB, CIF, etc.) from the drop-down list and fill in other details. Enter in the **Quoted Delivery** field the number of working days for delivery from acceptance of the Order.

### **Payment Tab**

Within the **Payment Tab =**, enter your payment terms and conditions.

# **Terms Tab**

Within the **Terms Tab**  $\mathbb{V}$ , input your Terms and Conditions. Click on the **Prices Good Until** down-arrow to see a calendar to ease data entry.

If RFQ is from the ShipServ Match Engine, a pop-up message will remind the user that they must indicate if the goods are Genuine or Branded spares. If not from match, the field is optional.

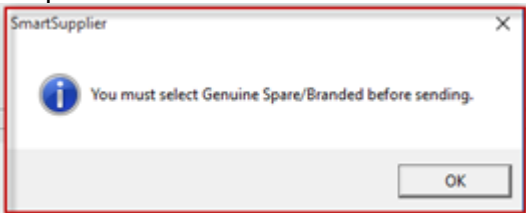

The Quality of spares can be indicated in the DropDown in the Bottom Left hand side.

| S Create Quote                                                                                                    |                    |
|----------------------------------------------------------------------------------------------------|--------------------|
| 🛿 🛃 🇞 🖛 🔿 🔝 📓 Export 強 Import 🛸 Match 🔍 F <u>i</u> nd 🥥 Help                                                                                    |                    |
| To : 🚯 ShipServ Global                                                                                                    | Quote Ref :        |
| Vessel : 🌒 dhsdh                                                                                                    | Reference :        |
| 📳 Header 🗐 Items 🚫 Total 😝 Delivery 🚍 Payment 📝 Terms 🥖 Attachments 🔯 Pre                                                                       | view               |
| RFQ<br>Buyer terms and<br>conditions :                                                                                                    |                    |
| Quote<br>Supplier terms<br>and conditions :                                                                                                    |                    |
| Prices Good Until :<br>Quality:<br>Genuine<br>OEM<br>Compatible<br>Brand as specified<br>Mixed<br>Unknown<br>Not applicable<br>Substitute brand |                    |
| Previous Next                                                                                                    | Save as Draft Send |

# **Preview Tab**

The **Preview Tab** lets you preview the completed quotation. You can either **Save as Draft** to save the unfinished or to be reviewed quotation to the Draft subfolder, or **Send** it to your customer. if you click **Send**, a pop-up window will ask for confirmation to send the quotation.

# **Attachments Tab**

The **Attachment Tab** lets you attach files to a Quote and Purchase Order Confirmation. These documents will then be made available to your buyer customer.

Note that files with an executable file extension cannot be sent (for more details visit the FAQ in SmartSupplier).

| 😂 Create Quote                                                                                                    |                      |                    |
|----------------------------------------------------------------------------------------------------|----------------------|--------------------|
| 📲 🛃 🌤 📫 🖼 🔍 F <u>i</u> nd 🥝 Help                                                                                                    |                      |                    |
| To : . Manila SDC Shipping Co (FOR DEMOS ONLY)                                                                                                    | Quote Ref :          |                    |
| Vessel : 🕠 MV Sarah Joy                                                                                                    | Reference : SJF      | Prov26Nov2013      |
| 📳 Header 📄 Items 🔇 Total 똏 Delivery 🗟 Payment 📝 Terms 🥖 Attachments 🔃 Pre                                                                                                    | eview                |                    |
| Manage file attachments(s)<br>Maximum combined file size 3 MB (recommended no more than 10 files).<br>Files with an executable file extension are not permitted ( <u>click here for more details</u> ). |                      |                    |
| Attachment name                                                                                                    | Size (MB)            |                    |
| ATTACHMENT TEST1.pptx<br>ATTACHMENT TEST2.docx<br>ATTACHMENT TEST3.xlsx                                                                                                    | 0.05<br>0.01<br>0.01 | Add                |
| Frevious Next                                                                                                    |                      | Save as Draft Send |

# Purchase Order Management (POM)

The POM feature within SmartSupplier is an additional functionality developed for suppliers who themselves need to obtain prices for goods requested i.e. source the goods from subsuppliers.

Examples of these are ship chandlers and other suppliers with a network of sub-suppliers who receive requests for items they do not have in stock. Using the POM functionality, a ship chandler can forward the contents of an RFQ to a supplier via the ShipServ system and receive the corresponding quote in their SmartSupplier account. They can use this quote as the basis of their quote to their customer, with an appropriate mark-up added.

This allows the ship chandler to source items via vast ShipServ supplier network.

This user guide demonstrates how to setup and use the POM feature set, starting from when an RFQ is received in SmartSupplier from a customer, sourcing and buying those items from a sub-supplier and eventually issuing a purchase order confirmation to the original customer.

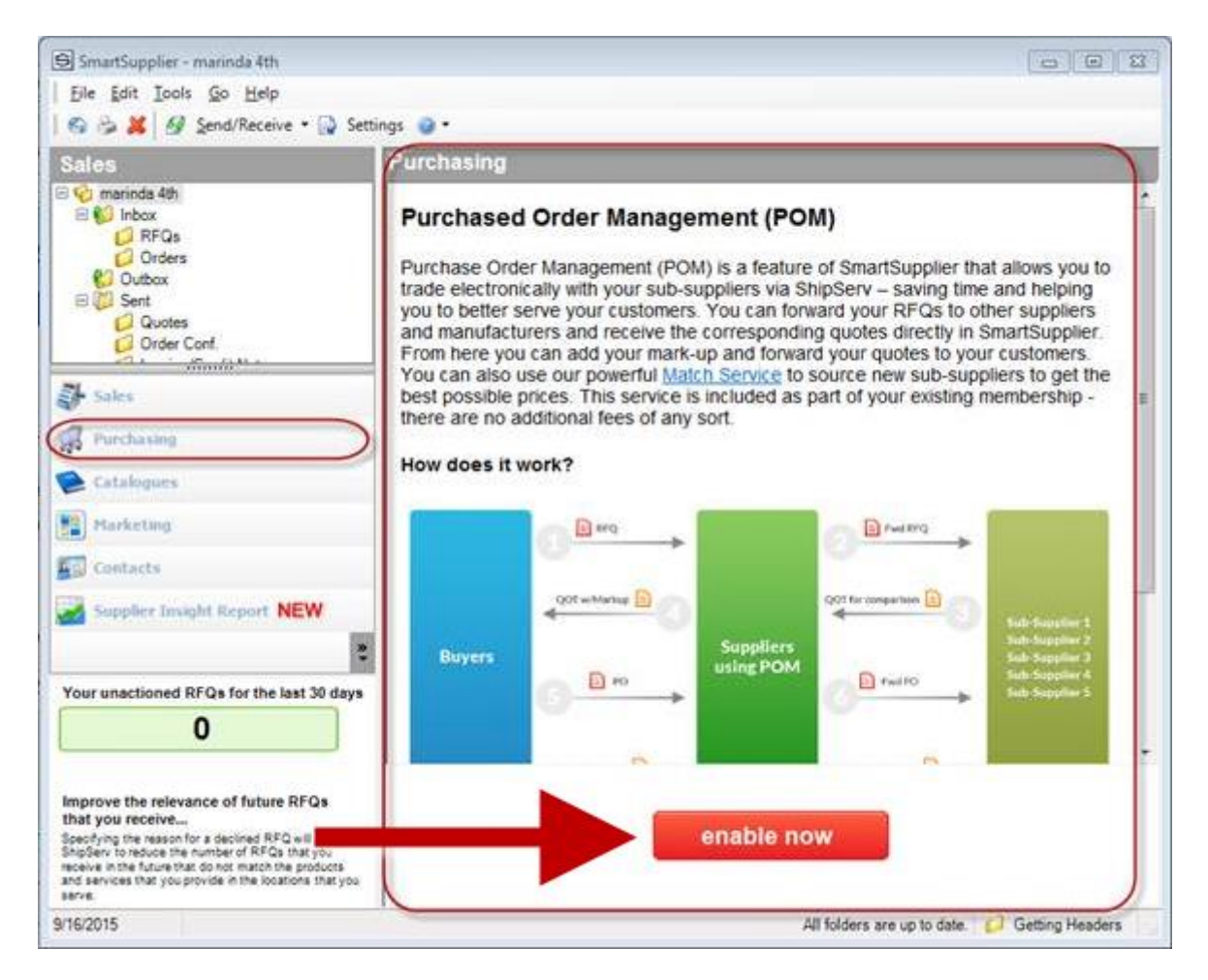

After enabling the POM functionality, a pop up window will appear, where you may update your company details.

# Purchase Order Management (POM) feature Settings

First, configure POM via the '**Settings'** dialog. On the SmartSupplier menu bar, please go to: **Tools > Settings > Purchasing** 

**Default Mark-up:** this is the price mark-up which will be added when forwarding a quote to a sub-supplier:

| S Settings          |                                            |
|---------------------|--------------------------------------------|
| Sales Operation     | Purchasing                                 |
| Purchasing          |                                            |
| Name<br>TradeNat ID | Vaupel AMOS test (FOR DEMOS ONLY)          |
| Default Markup %    | 20 Include charges in Markup               |
| Delivery Address    | Billing Address Buyer Terms and Conditions |
| Street 1:           | Delivery Street 1                          |
| Street 2:           | Delivery Street 2                          |
| City:               | Delivery City                              |
| State/Province:     | Delivery State                             |
| Zip/Post Code:      | De1010                                     |
| Country:            | Denmark 👻                                  |
|                     |                                            |
| <u>Cancel</u>       | Apply                                      |

**Delivery Address:** Please add the delivery address of where you like the goods to be delivered:

| S Settings          |                                            |
|---------------------|--------------------------------------------|
| Sales Operation P   | urchasing                                  |
| Purchasing          |                                            |
| Name<br>TradeNet ID | Vaupel AMOS test (FOR DEMOS ONLY)<br>10231 |
| Default Markup %    | 20 Include charges in Markup               |
| Delivery Address    | Address Buyer Terms and Conditions         |
| Street 1:           | Delivery Street 1                          |
| Street 2:           | Delivery Street 2                          |
| City:               | Delivery City                              |
| State/Province:     | Delivery State                             |
| Zip/Post Code:      | De1010                                     |
| Country:            | Denmark 👻                                  |
|                     |                                            |
| <u>C</u> ancel      | Арріу                                      |

**Billing Address:** Please add the address the sub-supplier should send the invoice to:

| S Settings          | -                      | Test 14             |             |
|---------------------|------------------------|---------------------|-------------|
| Sales Operation Pu  | rchasing               |                     |             |
| Purchasing          |                        |                     |             |
| Name<br>TradeNet ID | Vaupel AMOS t<br>10231 | est (FOR DEMOS ON   | ILY)        |
| Default Markup %    | 20                     | Include charges     | s in Markup |
| Delivery Address    | illing Address B       | uyer Terms and Cond | itions      |
| Address 1:          | Bill Street 1          |                     |             |
| Address 2:          | Bill Street 2          |                     |             |
| City:               | Bill City              |                     |             |
| State/Province:     | Bill State             |                     |             |
| Zip/Post Code:      | Bi1010                 |                     |             |
| Country:            | Denmark                |                     | -           |
|                     |                        |                     |             |
| Cancel              |                        |                     | Apply       |

**Terms and Conditions:** Please add your terms and conditions your sub-supplier should be aware of:

| S Settings                                          |                   |                     |            |             | ×    |   |
|-----------------------------------------------------|-------------------|---------------------|------------|-------------|------|---|
| Sales Operation Pure                                | chasing           |                     |            |             |      |   |
| Purchasing                                          |                   |                     |            |             |      |   |
| Name                                                | Vaupel AMOS       | test (FOR DEMOS     | S ONLY)    |             |      |   |
| I radeNet ID                                        | 10231             |                     |            |             |      |   |
| Default Markup %                                    | 20                | Include cha         | arges in M | arkup       |      |   |
| Delivery Address Bil                                | ling Address      | Buyer Terms and (   | Conditions |             |      |   |
| This is where the Supplie<br>well informed thereof. | rs write the Terr | is and Conditions s | o the subs | uppliers ar | ÷ 5  | _ |
| <u>C</u> ancel                                      |                   |                     |            | A           | oply | ] |

# Forwarding an RFQ

Review and retrieve your RFQ from your SmartSupplier Inbox, open and click on the 'Forward' button:

| Vaupel Chandlers (DEM         Inbox         Order Ref         Quote R         Subject         D           Inbox         Image: Strate Strate Str | Date Ve                                                                                                    |                                       | 100000    | & Group  |
|----------------------------------------------------------------------------------------------------|----------------------------------------------------------------------------------------------------|---------------------------------------|-----------|----------|
| TEST-0003 Test 3-07 Thu 7     TEST-0002 Generic TEST Thu 7                                                                                                    |                                                                                                    | essel Tra                             | ansaction | Buyer    |
| Orders TEST -0002 Generic TEST Thu                                                                                                    | 7/3/13_ M/V                                                                                                    | Morten                                |           | Vaupel   |
|                                                                                                    | 7/3/13_ M/V                                                                                                    | Morten                                |           | Vaupel   |
| Outbox TEST-0001 Generic TEST Thu                                                                                                    | 7/3/13_ M/V                                                                                                    | Morten                                |           | Vaupel   |
| Quotes 1380100001 Automatically Thu 7<br>Created Form                                                                                                    | 7/3/13 SS E                                                                                                    | ENTER Mo                              | orten Va  | Vaupel A |
| Invoices 1310000001 Test PO Wed                                                                                                    | 6/3/13 Mv A                                                                                                    | Africa Mo                             | orten Va  | Vaupel - |
| Drafts     1380100003     Automatically Wed.     Created Form                                                                                                    |                                                                                                    | ENTER Mo                              | orten Va  | Vaupel - |
| Order Conf.  1380100002  Automatically Fri 8/ Created Form                                                                                                    | 1/2/13 SS E                                                                                                    | ENTER Mo                              | orten Va  | Vaupel - |
| 🖂 🔒 1380100001 Δutomatically Fri 8/                                                                                                    | 1/2/13 SS F                                                                                                    | NTER Mo                               | nten Va   | Vaunel - |
| Pequest For Oustation / Inqui                                                                                                    | in/                                                                                                    |                                       |           | ſ        |
| Cequest For Quotation / Inqui                                                                                                    | iry<br>cord:                                                                                                    |                                       |           |          |
| Request For Quotation / Inqui ShipServ Supplier Record: ShipServ Buyer Rec Vaupel Chandlers (DEMOS ONLY) Vaupel Shipping (F-                                                                                                    | iry<br>cord:<br>FOR DEMOS                                                                                                    | S ONLY)                               |           |          |
| Request For Quotation / Inqui  ShipServ Supplier Record: Vaupel Chandlers (DEMOS ONLY) Hauser Plads32, 3. th., Test account, Kabenhavn, Kabenhavn, U100 Demostry Store Regnegade 5, 2. tv.                                                                                                    | iry<br>cord:<br>OR DEMOS                                                                                                    | <mark>S ONLY)</mark><br>K, -, -, Denn | nark      |          |
| Request For Quotation / Inqui      ShipServ Supplier Record:     ShipServ Buyer Rec      Vaupel Chandlers (DEMOS ONLY) Hauser Plads32, 3. th., Test account, Kabenhavn,     1110, Denmark Contact: Morten Vaupel                                                                                                    | Cord:<br>COR DEMOS<br>(., Kýbenhavn )<br>Vaupel<br>32 31 20                                                                                              | <mark>S ONLY)</mark><br>K, -, -, Denn | nark      |          |
| Contact: Morten Vaupel     Contact: Morten Vaupel     Contact: Morten Vaupel     Contact: Morten Vaupel     Contact: Morten Vaupel     Tet: +45 333     Tet: +45 3332                                                                                                    | iry<br>cord:<br>COR DEMOS<br>C, Kýbenhavn H<br>Vaupel<br>32 31 20<br>shipserv.com                                                                        | <mark>S ONLY)</mark><br>K, -, -, Denn | nark      |          |
| ShipServ Supplier Record:         ShipServ Buyer Rec           Vaupel Chandlers (DEMOS ONLY)         Vaupel Shipping (F)           Hauser Plads32, 3. th., Test account, Kabenhavn, Kabenhavn, 1110, Denmark         Vaupel Shipping (F)           Contact:         Morten Vaupel           Tet:         +45 332 3120           Email:         mvaupel@shipserv.com                                                                                                    | iry<br>COR DEMOS<br>., Kýbenhavn H<br>Vaupel<br>32 31 20<br>shipserv.com                                                                                 | <mark>S ONLY)</mark><br>K, -, -, Denn | nark      |          |
| ShipServ Supplier Record:     ShipServ Buyer Rec       Vaupel Chandlers (DEMOS ONLY)     Vaupel Shipping (F)       Hauser Plads32, 3. th., Test account, Kabenhavn, 1110, Denmark     Vaupel Shipping (F)       Contact:     Morten Vaupel       Tel:     +45 332 2120       Email:     mvaupel@shipserv.com                                                                                                    | iry<br>cord:<br>CR DEMOS<br>Vaupel<br>32 31 20<br>shipserv.com                                                                                           | <mark>S ONLY)</mark><br>K, -, -, Denn | nark      |          |
| Contact: Morten Vaupel     Morten Vaupel Chandlers (DEMOS ONLY) Hauser Plads32, 3, th., Test account, Kabenhavn, Kabenhavn, 1110, Denmark Contact: Morten Vaupel Tel: +45 333 2 120 Email: mvaupel@shipserv.com      Supplier Contact: Buyer Contact:                                                                                                    | iry<br>cord:<br>COR DEMOS<br>Vaupel<br>32 31 20<br>shipserv.com                                                                                          | <mark>S ONLY)</mark><br>K, -, -, Denn | nark      |          |
| ShipServ Supplier Record:       ShipServ Buyer Rec         Vaupel Chandlers (DEMOS ONLY)       Vaupel Shipping (F         Hauser Plads2, 3. th., Test account, Kabenhavn, 1110, Denmark       Vaupel Shipping (F         Contact:       Morten Vaupel         Tel:       +45 333 2 3120         Email:       mvaupel@shipserv.com         Supplier Contact:       Buyer Contact:         Contact:       Buyer Contact:                                                                                                    | iry<br>cord:<br>COR DEMOS<br>, Kýbenhavn H<br>Vaupel<br>32 31 20<br>shipserv.com<br>Vaupel<br>K@shipserv.com                                             | S ONLY)<br>K, -, -, Denn              | nark      |          |
| ShipServ Supplier Record:       ShipServ Buyer Rec         Vaupel Chandlers (DEMOS ONLY)       Vaupel Shipping (F         Hauser Plads32, 3. th., Test account, København,       Vaupel Shipping (S         1110, Denmark       Contact:       Morten Vaupel         Tel:       +45 3332 3120       Email:       slams/slams/slam                                                                                                    | Cord:<br>COR DEMOS<br>,, Kýbenhavn H<br>Vaupel<br>32 31 20<br>shipserv.com<br>Vaupel<br>I@shipserv.com                                                   | S ONLY)<br>K, -, -, Denn              | nark      |          |
| ShipServ Supplier Record:       ShipServ Buyer Rec         Vaupel Chandlers (DEMOS ONLY)       Vaupel Shipping (F         Hauser Plads32, 3. th., Test account, Kabenhavn, Kabenhavn, 1110, Denmark       Vaupel Shipping (F         Contact:       Morten Vaupel         Tel:       +45 3332 3120         Email:       mvaupe@shipserv.com         Supplier Contact:       Buyer Contact:         Morten V       Contact:         Morten V       Email:         Supplier Contact:       Buyer Contact:         Kenail:       mvaupe@shipserv.com         RFQ Details:       Email:                                                                                                    | iry<br>cord:<br>COR DEMOS<br>Vaupel<br>23 12 0<br>thipserv.com<br>Vaupel<br>I@shipserv.co                                                                | S ONLY)<br>K, -, -, Denn<br>om        | nark      |          |
| IPAGUAL Solution / Inquis         ShipServ Supplier Record:       ShipServ Buyer Record:         Vaupel Chandlers (DEMOS ONLY)       Vaupel Shipping (F         Hauser Plads32, 3. hr., Test account, Kabenhavn, Kabenhavn, 1110, Denmark       Vaupel Shipping (F         Contact:       Morten Vaupel         Tel:       +45 3332 3120         Email:       mvaupel@shipserv.com         Supplier Contact:         Supplier Contact:       Buyer Contact:         Contact:       Morten Vaupel         Email:       mvaupel@shipserv.com         Supplier Contact:       Contact:       Morten Vaupel         RFQ Details:       RFQ Details:       RFQ Date:       07 Mar 2                                                                                                    | iry<br>cord:<br>COR DEMOS<br>, (Kýbenhavn I<br>Vaupel<br>23 31 20<br>Vaupel<br>(@shipserv.com<br>Vaupel<br>2013 13.06                                    | S ONLY)<br>K, -, -, Denn<br>om        | nark      |          |
| Image: ShipServ Supplier Record:         ShipServ Supplier Record:       ShipServ Buyer Record:         Vaupel Chandlers (DEMOS ONLY)       Vaupel Shipping (F         Hauser Plads32, 3. th., Test account, København, København, 1110, Denmark       Vaupel Shipping (F         Contact:       Morten Vaupel         Tel:       +45 332 3120         Email:       mvaupel@shipserv.com         Supplier Contact:       Buyer Contact:         Morten Vaupel       Contact:         Morten Vaupel@shipserv.com       Buyer Contact:         Imail:       mvaupel@shipserv.com         Supplier Contact:       Morten Vaupel         RFQ Details:       RFQ Details:         RFQ Ref:       TEST -0001         Subject:       Generic TEST                                                                                                    | iry<br>cord:<br>FOR DEMOS<br>Vaupel<br>2013 13:06                                                                                                    | S ONLY)<br>K, -, -, Denn<br>om        | nark      |          |
| Image: ShipSery Supplier Record:       ShipSery Buyer Record:         Vaupel Chandlers (DEMOS ONLY)       Vaupel ShipSery Record:       Vaupel ShipSery Record:         Hauser Plads32, 3, th., Test account, Kabenhavn, 1110, Denmark       Vaupel ShipSery Record:       Vaupel ShipSery Record:         Contact:       Morten Vaupel       Tel:       +45 33 32         Tel:       +45 33 22 3120       Email:       slam@sl         Email:       mvaupel@shipserv.com       Tel:       50 and 20 and 20 and                                                                                                    | iry<br>cord:<br>COR DEMOS<br>, Kýbenhavn H<br>Vaupel<br>22 31 20<br>bhipserv.com<br>Vaupel<br>2013 13:06                                                 | S ONLY)<br>K, -, -, Denn<br>om        | nark      |          |
| IPAGE Serv Supplier Record:         ShipServ Supplier Record:       ShipServ Buyer Record:         Vaupel Chandlers (DEMOS ONLY)       Vaupel Shipping (F         Hauser Plads32, 3. th., Test account, Kabenhavn, 1110, Denmark       Vortex 1000 (Source)         Contact:       Morten Vaupel         Tel:       ::::::::::::::::::::::::::::::::::::                                                                                                    | iry<br>cord:<br>COR DEMOS<br>,, Kybenhavn H<br>Vaupel<br>23 12 20<br>23 12<br>23 12<br>23 12<br>23 12<br>23 12<br>23 12<br>20 12<br>13<br>20 13<br>13:06 | S ONLY)<br>K, -, -, Denn<br>om        | nark      |          |

The following screen will appear, allowing you to fill in the **'Header'** tab information about the RFQ including dates, delivery address, billing address and your terms and conditions:

Move on to the '**Create RFQ**' tab. Here you can select line items, mark items, add line items and remove line items and then finally **search or select a supplier**.

The 'Select Supplier' button will give a list of your previously used suppliers:

| S Forward RFG                      | Q <b>V</b>                                                             |                 |                                   |          |
|------------------------------------|------------------------------------------------------------------------|-----------------|-----------------------------------|----------|
| 📙 🤌 😭                              | Match 🚱 Help                                                           |                 |                                   |          |
| Header Create                      | e RFQ                                                                  |                 |                                   |          |
| Original RFQ<br>Buyer<br>Buyer Ref | Vaupel Shipping (FOR DEMOS ONLY)<br>TEST -0001 Buyer Subject Generic T | EST             |                                   | View RFQ |
| Forwarded RF<br>General Infor      | Q<br>mation Dates Delivery Address Billing Address Buyer               | Terms and Condi | itions Previously Forwarded Docum | ents     |
| Subject :                          | Generic TEST                                                           | Tel :           | 45 2222 2120                      |          |
| RFQ Ref :                          | TEST-0001                                                              | Email :         | mvaupel@shipserv.com              |          |
| Vessel :                           | M/V Morten Vaupel Hide Vessel                                          |                 |                                   |          |
| Port :                             | Hide Port                                                              |                 |                                   |          |
| Comments                           |                                                                        |                 |                                   |          |
|                                    |                                                                        |                 |                                   |          |
|                                    |                                                                        |                 |                                   |          |
|                                    |                                                                        |                 |                                   |          |
|                                    |                                                                        |                 |                                   |          |
|                                    | -                                                                      |                 | Save as Draft                     | Send     |

| 5 | ∋ Fo | orward RFC   | 2     |              |         |          |                  |                       | _ 0 | 23   |
|---|------|--------------|-------|--------------|---------|----------|------------------|-----------------------|-----|------|
|   | H    | ی 😣          | Match | n 🕝 Help     |         |          |                  |                       |     |      |
|   | Hear | ler Croste   | RFQ   |              |         |          |                  |                       |     |      |
|   | Se   | elect Suppli | er    | Mark all ite | ms 💌    | Go       | 👺 Catalogue      |                       |     |      |
|   |      | Mark         | Line  | Part Type    | Part No | Cat Part | Item Description | Search Supplier       | Qty | Unit |
|   | •    | <b>V</b>     | 1     |              |         |          | Coffee           |                       | 1   | BG   |
|   |      | <b>V</b>     | 2     |              |         |          | Bread            |                       | 2   | BX   |
|   |      | <b>V</b>     | 3     |              |         |          | Juice            |                       | 3   | BO   |
|   |      |              | 4     |              |         |          | Muffins          |                       | 4   | PA   |
|   |      | <b>V</b>     | 5     |              |         |          | Donuts           |                       | 5   | CS   |
|   |      | <b>V</b>     | 6     |              |         |          | Sugar            |                       | 6   | CU   |
|   |      | <b>V</b>     | 7     |              |         |          | Milk             |                       | 7   | LTR  |
|   |      |              |       |              |         |          |                  |                       |     |      |
|   |      |              |       |              |         |          |                  |                       |     |      |
|   |      |              |       |              |         |          |                  |                       |     |      |
|   |      |              |       |              |         |          |                  |                       |     |      |
|   |      |              |       |              |         |          |                  |                       |     |      |
|   |      |              |       |              |         |          |                  |                       |     |      |
|   |      |              |       |              |         |          |                  |                       |     |      |
|   |      |              |       |              |         | 1        |                  |                       |     |      |
|   |      |              |       |              |         |          |                  |                       |     | •    |
|   |      | Add Item     |       | Remove Item  |         |          |                  | Save as <u>D</u> raft | Se  | nd   |

When a supplier has been selected you will be taken back to the 'Forward RFQ' window, on a new tab.

Line items can be edited and your RFQ can be previewed, saved or simply sent:

| 9  | Forw    | ard RFQ      |                 |                         |     |         |               | 1 23 |
|----|---------|--------------|-----------------|-------------------------|-----|---------|---------------|------|
| ł  |         | 🖇 😪 Match    | Help            |                         |     |         |               |      |
| He | eader   | Create RFQ   | Vaupel StartSta | <u> </u>                |     |         |               |      |
| s  | Supplie | er Name      | Vaupel StartSt  | andard (For Demos Only) |     |         |               |      |
| c  | Contac  | t            | Morten Vaupe    | 1                       |     |         |               |      |
| E  | mail    |              | mvaupel@shi     | pserv.com               |     |         |               |      |
|    | ine     | Part Type    | Part No         | Desc                    | Qty | Unit    | Comments      |      |
| ►  | 1       |              |                 | Coffee                  | 1   | BG      |               |      |
|    | 2       |              |                 | Bread                   | 2   | BX      |               |      |
|    | 3       |              |                 | Juice                   | 3   | BO      |               |      |
|    | 4       |              |                 | Muffins                 | 4   | PA      |               |      |
|    | 5       |              |                 | Donuts                  | 5   | CS      |               |      |
|    | 6       |              |                 | Sugar                   | 6   | CU      |               |      |
|    | 7       |              |                 | Milk                    | 7   | LTR     |               |      |
|    |         |              |                 |                         |     |         |               |      |
|    | Dele    | ete Document |                 |                         |     |         |               |      |
|    |         |              |                 |                         |     | Preview | Save as Draft | Send |

# Forwarding a RFQ – Transaction Status

When a transaction has been forwarded an icon will appear against the RFQ and when a quote has been received for this RFQ, the icon will change:

| S ExpertSupplier - Vaupel Cha                                 | indlers (DEMO | S ONLY)   | na Mangalan Sistera           |             |                         |                   |                | 3        |
|---------------------------------------------------------------|---------------|-----------|-------------------------------|-------------|-------------------------|-------------------|----------------|----------|
| <u>File</u> <u>Edit</u> <u>T</u> ools <u>G</u> o <u>H</u> elp | )             |           |                               |             |                         |                   |                |          |
| 🛛 🚱 🎯 <u>R</u> eply 🔹 📑 Fo                                    | rward 👻 其     | Archive   |                               | ive 🔻 📄 Set | tings 🔍 F <u>i</u> nd 🥥 | -                 |                |          |
| Sales                                                         | Inbox - R     | FQs       |                               |             |                         | 💡 Filter          | 🝷 🏠 Group 🔹    |          |
| Vaupel Chandlers (DEM                                         | 0 🦊 🗐         | RFQ Ref   | Subject                       | Date        | Vessel                  | Transaction Owner | Buyer          | <u>^</u> |
| RFQs (3)                                                      |               | TEST-000  | Test 3-07                     | Thu 7/3/13_ | M/V Morten Vaup         |                   | Vaupel Shippin |          |
| C Orders                                                      |               | TEST -000 | Generic TEST                  | Thu 7/3/13_ | M/V Morten Vaup         |                   | Vaupel Shippin |          |
| Outbox                                                        |               | TEST -000 | Generic TEST                  | Thu 7/3/13  | M/V Morten Vaupe        |                   | Vaupel Shippin | E        |
| Quotes                                                        | 1             | 138010000 | Automatically<br>Created Form | Thu 7/3/13  | SS ENTERPRISE           | Morten Vaupel     | Vaupel AMOS t  |          |
| Invoices                                                      |               | 131000000 | Test PO                       | Wed 6/3/13  | Mv Africa               | Morten Vaupel     | Vaupel - AMOS  |          |
| 🗆 🧭 Drafts                                                    | 2             | 138010000 | Automatically<br>Created Form | Wed         | SS ENTERPRISE           | Morten Vaupel     | Vaupel - AMOS  | •        |
| 🟳 Order Conf.                                                 |               | 138010000 | Automatically<br>Created Form | Fri 8/2/13  | SS ENTERPRISE           | Morten Vaupel     | Vaupel - AMOS  |          |
|                                                               | چ 🗟           | 138010000 | Automatically<br>Created Form | Fri 8/2/13  | SS ENTERPRISE           | Morten Vaupel     | Vaupel - AMOS  |          |

# **Receiving and comparing quotes**

The received quote can be reviewed individually by right-clicking on the line item in your inbox and open:

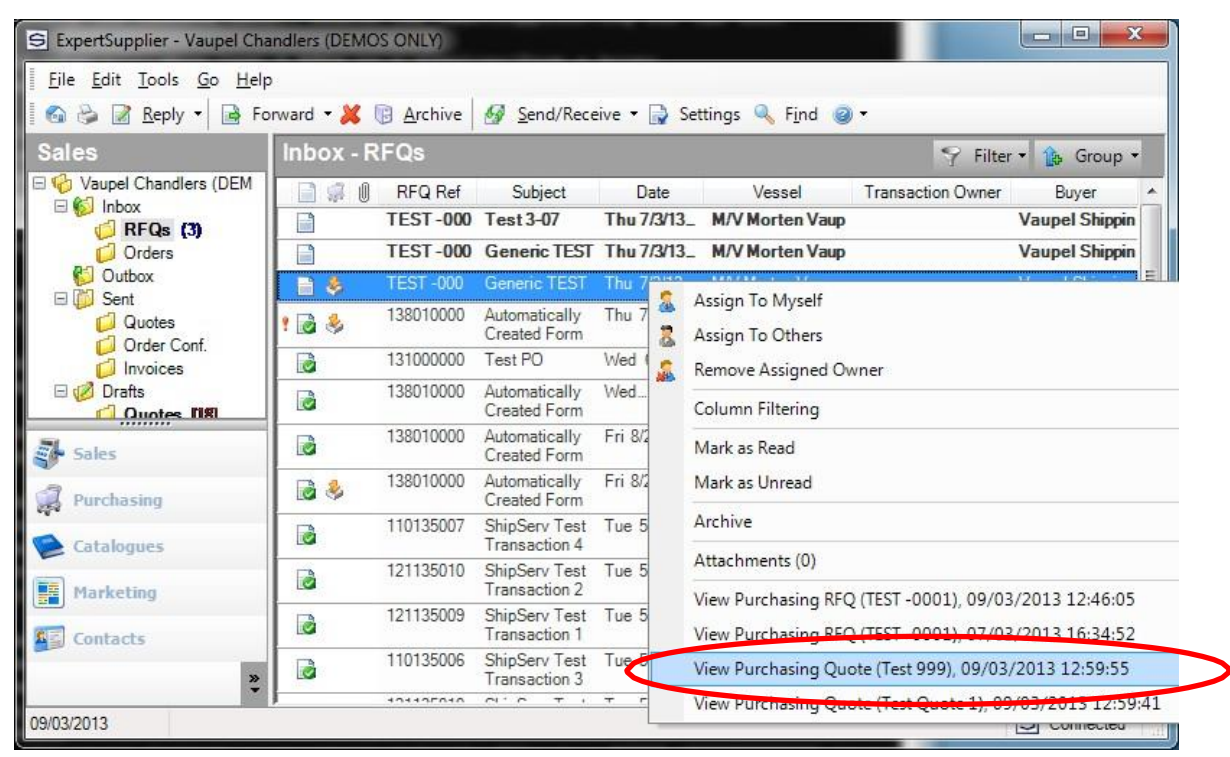

Alternatively, for a complete overviews of incoming quotes, navigate to the 'Purchasing' tab and click on the 'Quotes' and 'Order Conf.' folders:

| File Edit Tools Go Hel                                                                                                    | andlers (DE | MOS ONLY  | ),        | 001                           |             |                 | Ŀ                 |                |
|----------------------------------------------------------------------------------------------------|-------------|-----------|-----------|-------------------------------|-------------|-----------------|-------------------|----------------|
| 🚳 🍪 📓 <u>R</u> eply 🔹 📓 Fo                                                                                                    | rward 👻 🌡   | K 🕞 Arch  | iive 🚮 Se | nd/Receive 🔻                  | Settings    | 🔍 Find 🎯 🕶      |                   |                |
| Purchasing                                                                                                    | Inbox       | - Quotes  | •         |                               |             |                 | 💡 Filter 🔹        | 🏠 Group 🔻      |
| Vaupel AMOS test (FOR                                                                                                    |             | Quote Ref | RFQ Ref   | Subject                       | Date        | Vessel          | Transaction Owner | Supplier       |
|                                                                                                    |             | Test 999  | TEST -000 | Generic TEST                  | Sat 9/3/13  | M/V Morten Vaup | JWW UK            | JWW Supplier   |
| Order Conf. (5)                                                                                                    |             | Test Quot | TEST -000 | Generic TEST                  | Sat 9/3/13  | M/V Morten Vaup | Morten Vaupel     | Vaupel StartSt |
| Cutbox<br>Cutbox<br>Cutbox | <u>؟</u>    | TestPO    | 138010000 | Automatically<br>Created Form | Thu 7/3/13_ | SSENTERPRIS     | Morten Vaupel     | Vaupel Chand   |
| Sales<br>Purchasing<br>Catalogues                                                                                                    |             |           |           |                               |             |                 |                   |                |
| Marketing Contacts                                                                                                    |             |           |           |                               |             |                 |                   |                |
| 2/03/2013                                                                                                    |             |           |           |                               |             | 1.6             |                   | Connected      |

To process the transaction, click on the '**Create Quote'** button. This will allow you to compare quotes in one screen:

| S Create Quote        | Canality and the Period and the                                                                                             |                                                                                                    |
|-----------------------|----------------------------------------------------------------------------------------------------|----------------------------------------------------------------------------------------------------|
| 📙 😂 🗇 🛛               | 📧 📓 Export 🚵 Import 🛸 Match 🔍 Find                                                                                          | e Help Compare Quotes                                                                                       |
| To: 🕴                 | Vaupel Shipping (FOR DEMOS ONLY)                                                                                            | Quote Ref :                                                                                                 |
| Vessel : 🕠            | M/V Morten Vaupel                                                                                                    | Reference : TEST -0001                                                                                      |
| Header 📃 Item         | ns 闷 Total 🞯 Delivery 🚍 Payment 📝 Terms 🔂 Pi                                                                                | review                                                                                                    |
|                       | CreateQue                                                                                                    | ote Helper                                                                                                  |
| Complete<br>screens i | the fields below and click the 'Next' button to move throug<br>in your preferred order by clicking the tabs above. Click th | gh the screens in sequence. Alternatively, move through the<br>ie 'Send' button when all tabs are complete. |
| RFQ                   |                                                                                                    | Comments                                                                                                    |
| Subject :             | Generic TEST                                                                                                    | Continuing                                                                                                  |
| Reference :           | TEST -0001                                                                                                    |                                                                                                    |
| Contact :             | Morten Vaupel                                                                                                    |                                                                                                    |
| Tel :                 |                                                                                                    |                                                                                                    |
| Email :               | mvaupel@shipserv.com                                                                                                    |                                                                                                    |
| Dated :               | 07/03/2013 Quote Before / /                                                                                                 |                                                                                                    |
| Quote                 |                                                                                                    | Comments                                                                                                    |
| Response :            | Create Quote    High Priority                                                                                               |                                                                                                    |
| Quote Ref :           | 1                                                                                                    |                                                                                                    |
| Contact :             | Morten Vaupel                                                                                                    |                                                                                                    |
| Tel :                 | +45 3332 3120                                                                                                    |                                                                                                    |
| Email :               | mvaupel@shipserv.com                                                                                                    |                                                                                                    |
|                       |                                                                                                    |                                                                                                    |
|                       |                                                                                                    |                                                                                                    |
|                       |                                                                                                    |                                                                                                    |
| Previous              | Next 📫                                                                                                    | Save as Draft Send                                                                                          |
|                       |                                                                                                    |                                                                                                    |

The 'Compare Quotes' screen shows:

- 1. Mark-up
- 2. Currencies and Exchange Rates
- 3. Mark-up per Supplier
- 4. **Include Charges** which, if checked, will be included and divided out equally over the line items, thus allowing you to forward the costs to your buyer.
- 5. **Cmts (Comments) –** If there are any changes from your sub-supplier, it will show when you hover your mouse over the flag.
- 6. **Select Best Prices –** Prices can be selected individually or this button can be clicked which will bring up a column with prices including the 20% specified mark-up.

| Магки | up % 1 20 Include Charges 🔫 🛛    |        |         |         |      |            |       |      |    |               |    |      |
|-------|----------------------------------|--------|---------|---------|------|------------|-------|------|----|---------------|----|------|
| Hide  | Quote Name                       |        | Current | Rate    | Refe | erence     | Cha   | rges | 3  | Disc %        | Cm | ts 5 |
|       | View Vaupel StartStandard (For D | emos O | USD     | 1.30039 | Tes  | t Quote 1  | 20    |      |    |               | 10 |      |
|       | View JWW Supplier (FOR DEMO)     |        | USD     | 1.30039 | Tes  | t 999      | 20    |      |    |               |    |      |
| Ln    | Desc                             | Qty    | Unit    | Price   |      | Vaupel Sta | rtSta | · v  | J\ | WW Supplier ( | •  | ٧    |
|       | Select all items                 |        |         |         |      |            | [     |      |    |               |    |      |
|       | Section 1                        |        |         |         |      |            | [     | 6    |    |               |    |      |
| 1     | Coffee                           |        | 1 BG    |         | 9.50 |            | 7.69  | 1    |    | 8.46          |    |      |
| 2     | Bread                            |        | 2 BX    | 1       | 0.45 |            | 8.46  | 1    |    | 9.23          |    |      |
| 3     | Juice                            |        | 3 BO    | 1       | 3.30 | 1          | 10.77 | 1    |    | 10.77         |    |      |
| 4     | Muffins                          |        | 4 PA    | 1       | 4.25 |            | 11.54 | 1    |    | 11.54         |    |      |
| 5     | Donuts                           |        | 5 CS    | 1       | 5.19 |            | 12.30 | /    |    | 12.30         |    |      |
| 6     | Sugar                            |        | 6 CU    | 1       | 6.14 | 1          | 13.07 | 1    |    | 13.07         |    |      |
| 7     | Milk                             |        | 7 LTR   | 1       | 7.09 | 1          | 13.84 | 1    |    | 13.84         |    |      |

Clicking the **'OK'** button will transfer the prices to the quote for your customer, where the remaining steps must be completed before the quote can be sent.

# Forwarding a Purchase Order

To forward the PO to a sub-supplier, double click the line in your **Inbox > Orders**: Here there are 2 options:

# **Forward Order**

Forward Order as RFQ (this is useful in cases where a direct PO has been received)

| Z Confirm Or                                                                             | der 👻 Decline Order 🔄 Forward 🛛 🥔<br>Forward Order<br>Forward Order                                                                              | Related Docu<br>as RFQ                                  | ments   🎎 Assign Owner 🛛 📓 Export   🔍                                                                                           |
|------------------------------------------------------------------------------------------|----------------------------------------------------------------------------------------------------|---------------------------------------------------------|----------------------------------------------------------------------------------------------------|
|                                                                                          | Purcha                                                                                                    | ase Orde                                                | r                                                                                                    |
| ShipServ S                                                                               | upplier Record:                                                                                                    | ShipServ                                                | Buyer Record:                                                                                                    |
| Vaupel Cha<br>Hauser Plads3<br>1110, Denmark<br>Contact:<br>Tel:<br>Email:<br>Quote Ref: | andlers (DEMOS ONLY)<br>2, 3. th., Test account, København, København,<br>Morten Vaupel<br>+45 3332 3120<br>mvaupel@shipserv.com<br>Test Forward | Vaupel St<br>Store Regney<br>Contact:<br>Tel:<br>Email: | hipping (FOR DEMOS ONLY)<br>gade 5, 2. tv., Kýbenhavn K, -, -, Denmark<br>Morten Vaupel<br>+45 33 32 31 20<br>slam@shipserv.com |
| Supplier Co                                                                              | ontact:                                                                                                    | Buyer Con                                               | tact:                                                                                                    |
|                                                                                          |                                                                                                    | Contact:<br>Email:                                      | Morten Vaupel<br>mvaupel@shipserv.com                                                                                           |
| PO Details:                                                                              |                                                                                                    |                                                         |                                                                                                    |
| PO Ref:<br>Subject:<br>Account Ref:                                                      | TEST -0001<br>Generic TEST<br>test32<br>M// Morten Vaupel                                                                                        | PO Date:                                                | 09 Mar 2013 13:04                                                                                                    |

Clicking the '**Forward Purchase Order**' button will give you the option to use the prices from the quote and will place the supplier prices in to the Purchase Order document.

Line items can be added and removed, saved as a draft or sent to the sub-supplier.

| 9                                    | S Forward Order                                                |           |     |            |              |    |        |      |       |          |                       |      |
|--------------------------------------|----------------------------------------------------------------|-----------|-----|------------|--------------|----|--------|------|-------|----------|-----------------------|------|
| ŀ                                    | 📙 🔌 😢 Match 💿 Help 🦪 Auto create Orders                        |           |     |            |              |    |        |      |       |          |                       |      |
| He                                   | Header Create Order Vaupel StartSta.                           |           |     |            |              |    |        |      |       |          |                       |      |
| S                                    | Supplier Name Vaupel StartStandard (For Demos Only) View Quote |           |     |            |              |    |        |      |       |          |                       |      |
| Contact Morten Vaupel                |                                                                |           |     |            |              |    |        |      |       |          |                       |      |
| Er                                   | nail                                                           |           | ſ   | mvaupel@s  | shipserv.com |    |        |      |       |          |                       |      |
| 0                                    | rder                                                           | Reference | i   | TEST -0001 | 1            |    |        |      |       | Currency | USD - US Dollar       | •    |
| F                                    | reigh                                                          | t Charges | -   | 10         | Other Costs  | 10 | Disc 3 | ω 0  | Total | 462.00   |                       |      |
| Li                                   | ne                                                             | Part Type | Par | rt No      | Desc         | •  | Qty    | Unit | Price | Extended | Comments              | 3    |
| ۲                                    | 1                                                              |           |     |            | Coffee       |    | 1      | BG   | 10.00 | 10.00    |                       |      |
|                                      | 2                                                              |           |     |            | Bread        |    | 2      | BX   | 11.00 | 22.00    |                       |      |
|                                      | 3                                                              |           |     |            | Juice        |    | 3      | BO   | 14.00 | 42.00    |                       |      |
|                                      | 4                                                              |           |     |            | Muffins      |    | 4      | PA   | 15.00 | 60.00    |                       |      |
|                                      | 5                                                              |           |     |            | Donuts       |    | 5      | CS   | 16.00 | 80.00    |                       |      |
|                                      | 6                                                              |           |     |            | Sugar        |    | 6      | CU   | 17.00 | 102.00   |                       |      |
|                                      | 7                                                              |           |     |            | Milk         |    | 7      | LTR  | 18.00 | 126.00   |                       |      |
|                                      |                                                                |           |     |            |              |    |        |      |       | 442.00   |                       |      |
| Delete Document Add Item Remove Item |                                                                |           |     |            |              |    |        |      |       |          |                       |      |
|                                      |                                                                |           |     |            |              |    |        |      | Prev  | view     | Save as <u>D</u> raft | Send |

# Receiving the Purchase Order Confirmation (POC) from sub-supplier

When you receive the POC from your sub-supplier the icon will change and the order can in turn be confirmed to the buyer:

| S ExpertSupplier - Vaupel Cha                                            | ndlers (DEMC | S ONLY)   | _           |                                |             |                            |                  |               |
|--------------------------------------------------------------------------|--------------|-----------|-------------|--------------------------------|-------------|----------------------------|------------------|---------------|
| <u>File Edit T</u> ools <u>G</u> o <u>H</u> elp                          | 2            |           | 15          |                                |             |                            |                  | _             |
| 🛾 🚱 🍃 📝 <u>R</u> eply 🔹 🔂 For                                            | rward 🕶 💥 🛛  | Archive   | s Senc      | I/Receive 🝷 📄                  | Settings 🔍  | , F <u>i</u> nd <b>@</b> ▼ |                  |               |
| Sales                                                                    | Inbox - C    | rders     |             |                                |             |                            | 🦻 Filter →       | 🔥 Group 🔻     |
| Vaupel Chandlers (DEM     Section 1.1.1.1.1.1.1.1.1.1.1.1.1.1.1.1.1.1.1. |              | Order Ref | Quote Ref   | Subject                        | Date        | Vessel                     | Transaction Owne | Buyer         |
| CRFQs (3)                                                                |              | TEST -0   | Test Forwa  | Generic TEST                   | Sat 9/3/13. | M/V Morten Vau             |                  | Vaupel Shippi |
| Crders                                                                   | G            | 1380100   | Test 1      | Automatically<br>Created Form  | Wed         | SS ENTERPRIS               |                  | Vaupel - AMO  |
| G Cuotes                                                                 |              | 1101350   | Quote 6     | ShipServ Test<br>Transaction 4 | Fri 8/2/13  | Falcon Arrow               | Morten Vaupel    | Gearbulk Nor  |
| Order Conf.                                                              | 6            | 1211350   | Quote 3     | ShipServ Test<br>Transaction 1 | Wed 6/2/13  | Quetzal Arrow              | Morten Vaupel    | GEARBULK      |
|                                                                          | 6            | 1101350   | Quote 2     | ShipServ Test<br>Transaction 1 | Wed 6/2/13  | Falcon Arrow               | Morten Vaupel    | Gearbulk Nor  |
| Order Conf.                                                              | 3            | 0011300   |             | TEST<br>SUPPLIER<br>SHIPSERV   | Wed         | Office                     |                  | Gazocean S.   |
| Sales                                                                    | 6            | XXXXXMA   | Test 1 - 17 | Test, conf.call<br>17012013    | Thu         | MT Mastera                 | Morten Vaupel    | Neste Shippin |
| Purchasing                                                               |              |           |             |                                |             |                            |                  |               |
| Catalogues                                                               |              |           |             |                                |             |                            |                  |               |
| Marketing                                                                |              |           |             |                                |             |                            |                  |               |
| Contacts                                                                 |              |           |             |                                |             |                            |                  |               |
| 11/03/2013                                                               |              |           |             |                                |             |                            | 6                | Connected     |

Sending Purchase Order Confirmation (POC) to buyer Open the order and click the 'Confirm Order' button and follow the confirmation steps:

| Confirm Ord                                                                               | irm Order 🚽 Forward 🔻 🥔                                                                                                    | Related Docu                                                                                                    | ments 🔉 Assign Owner 🛛 📓 Export 🤇     |  |  |  |  |
|-------------------------------------------------------------------------------------------|----------------------------------------------------------------------------------------------------|----------------------------------------------------------------------------------------------------|---------------------------------------|--|--|--|--|
| ShipServ S                                                                                | Purcha                                                                                                    | ShipServ                                                                                                    | <b>r</b><br>Buyer Record:             |  |  |  |  |
| Vaupel Cha<br>Hauser Plads3;<br>1110, Denmark<br>Contact:<br>Tel:<br>Email:<br>Quote Ref: | Indiers (DEMOS ONLY)<br>2, 3. th., Test account, København, København,<br>Morten Vaupel<br>+45 3332 3120<br>mvaupel@shipserv.com<br>Test Forward | Vaupel Shipping (FOR DEMOS ONLY)<br>Store Regnegade 5, 2. tv., Kýbenhavn K, -, -, Denmark<br>Contact: Morten Vaupel<br>Tel: +45 33 32 31 20<br>Email: slam@shipserv.com<br>Buver Contact: |                                       |  |  |  |  |
| Supplier Co                                                                               | intact:                                                                                                    |                                                                                                    |                                       |  |  |  |  |
|                                                                                           |                                                                                                    | Contact:<br>Email:                                                                                                    | Morten Vaupel<br>mvaupel@shipserv.com |  |  |  |  |
| PO Details:                                                                               |                                                                                                    |                                                                                                    |                                       |  |  |  |  |
| PO Ref:<br>Subject:<br>Account Ref:<br>Vessel:                                            | TEST -0001<br>Generic TEST<br>test32<br>M/V Morten Vaupel                                                                                        | PO Date:                                                                                                    | 09 Mar 2013 13:04                     |  |  |  |  |

Line items can be added and removed, saved as draft or sent to the buyer:

| S | Create                                                                | e Order Confirm | ation            |      |            |          |                 | x          |  |
|---|-----------------------------------------------------------------------|-----------------|------------------|------|------------|----------|-----------------|------------|--|
|   | 🛃 😓 💠 📑 Normal View 📼 🛃 📓 Export 独 Import 📚 Match 🔍 Find @ Help       |                 |                  |      |            |          |                 |            |  |
| Т | To : 🥠 Vaupel Shipping (FOR DEMOS ONLY) Confirmation Ref : TEST POC 1 |                 |                  |      |            |          |                 |            |  |
| v | Vessel : (1) M/V Morten Vaupel Reference : TEST -0001                 |                 |                  |      |            |          |                 |            |  |
|   | 📧 Header 📄 Items 🚱 Total 🤪 Delivery 🚍 Payment 📝 Terms 🔯 Preview       |                 |                  |      |            |          |                 |            |  |
|   | Item                                                                  | Part Type       | Itom Deparintion | Qty  | Unit Price | Disc     | Total           | Del        |  |
|   | Mat                                                                   | Part No         | ttem Description | Unit | onitritice | %        | C               | Cmt        |  |
|   |                                                                       |                 |                  |      | 📝 Edit Na  | ameplate | e ▼ Add Item(s) | <b>}</b> • |  |
|   | 1                                                                     |                 | Coffee           | 1    | 10.00      | 0        | 10.00           |            |  |
|   |                                                                       |                 |                  | BG   |            |          |                 | 2          |  |
|   | 2                                                                     |                 | Bread            | 2    | 11.00      | 0        | 22.00           |            |  |
|   |                                                                       |                 |                  | BX   |            |          |                 | 2          |  |
|   | 3                                                                     |                 | Juice            | 3    | 14.00      | 0        | 42.00           |            |  |
|   |                                                                       |                 |                  | BO   |            |          |                 | 2          |  |
|   | 4                                                                     |                 | Muffins          | 4    | 15.00      | 0        | 60.00           |            |  |
|   |                                                                       |                 |                  | PA   |            |          |                 | 2          |  |
|   | 5                                                                     |                 | Donuts           | 5    | 16.00      | 0        | 80.00           |            |  |
|   |                                                                       |                 |                  | CS   |            |          |                 | 2          |  |
|   | 6                                                                     |                 | Sugar            | 6    | 17.00      | 0        | 102.00          |            |  |
|   |                                                                       |                 |                  | CU   |            |          |                 | 2          |  |
|   | 7                                                                     |                 | Milk             | 7    | 18.00      | 0        | 126.00          |            |  |
|   |                                                                       |                 |                  | LTR  |            |          | ]               | 2          |  |
|   | Þ Pre                                                                 | vious Ne        | xt 📫             |      | 📙 S        | ave as D | Iraft 📑 Se      | end        |  |

When the POC has successfully been sent to the buyer, the icon will change to indicate the order confirmed status:

| S ExpertSupplier - Vaupel Char | ndlers (DEMO | S ONLY)   | _           |                                | -           |                |                   |               |
|--------------------------------|--------------|-----------|-------------|--------------------------------|-------------|----------------|-------------------|---------------|
| File Edit Tools Go Help        | 1            |           | W.          |                                |             |                |                   |               |
| 🚺 🚱 🎯 <u>R</u> eply 🔻 📑 For    | ward 🕶 💥 🛛   | Archive   | Send        | I/Receive 🝷 📄                  | Settings 🔍  | Find 🎯 🕶       |                   |               |
| Sales                          | Inbox - C    | rders     |             |                                |             |                | 💡 Filter 🕶        | 🚯 Group 🔹     |
| Vaupel Chandlers (DEM          |              | Order Ref | Quote Ref   | Subject                        | Date        | Vessel         | Transaction Owne  | Buyer         |
| 💋 RFQs (3)                     | 6            | TEST -0   | Test Forwa  | Generic TEST                   | Sat 9/3/13. | M/V Morten Vau | Morten Vaupel     | Vaupel Shippi |
| 0rders                         |              | 1380100   | Test 1      | Automatically<br>Created Form  | Wed         | SS ENTERPRIS   |                   | Vaupel - AMO  |
| Gent     Quotes                | 6            | 1101350   | Quote 6     | ShipServ Test<br>Transaction 4 | Fri 8/2/13  | Falcon Arrow   | Morten Vaupel     | Gearbulk Nor  |
| Order Conf.                    | 2            | 1211350   | Quote 3     | ShipServ Test<br>Transaction 1 | Wed 6/2/13  | Quetzal Arrow  | Morten Vaupel     | GEARBULK      |
|                                |              | 1101350   | Quote 2     | ShipServ Test<br>Transaction 1 | Wed 6/2/13  | Falcon Arrow   | Morten Vaupel     | Gearbulk Nor  |
| Order Conf.                    | 3            | 0011300   |             | TEST<br>SUPPLIER<br>SHIPSERV   | Wed         | Office         |                   | Gazocean S.   |
| Sales                          |              | XXXXXMA   | Test 1 - 17 | Test, conf.call<br>17012013    | Thu         | MT Mastera     | Morten Vaupel     | Neste Shippin |
| Purchasing                     |              |           |             |                                |             |                |                   |               |
| 🛸 Catalogues                   |              |           |             |                                |             |                |                   |               |
| Marketing                      |              |           |             |                                |             |                |                   |               |
| Contacts                       |              |           |             |                                |             |                |                   |               |
| 11/03/2013                     |              |           |             |                                |             | All folders    | are up to date. S | Connected     |

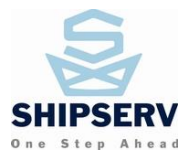

# **Overview of Transactions**

For an overview of both Sales order and purchasing documents for the whole transaction, please go to the

# Sales > Order folder:

| S View PO-TEST -00        | 001 Va    | aupel Shipping (FOR D | DEMOS ONLY)             |               |        |                                                 | x  |
|---------------------------|-----------|-----------------------|-------------------------|---------------|--------|-------------------------------------------------|----|
| 🍃 🋐 Forward 🚽             | - 2       | Related Documents     | 🐯 Assign Owner 🖲        | 🛛 💰 Export    | ۹ 📀    | Help                                            |    |
|                           | -<br>-    | View Sales Order Co   | nf.n (TEST POC 1), 11/  | 03/2013 10:09 | 9:42   |                                                 | -  |
|                           |           | View Sales Quote (Te  | est Forward), 09/03/20  | )13 14:03:25  |        |                                                 |    |
|                           |           | View Purchasing Ore   | der (TEST -0001), 11/0  | 3/2013 09:37: | 10     |                                                 |    |
|                           |           | View Purchasing Ore   | der (TEST -0001), 11/0  | 3/2013 09:16: | 22     |                                                 |    |
|                           |           | View Purchasing Ore   | der (TEST -0001), 09/0  | 3/2013 16:33: | 00     |                                                 |    |
| ShipServ                  | S         | View Purchasing Qu    | ote (Test 999), 09/03/  | 2013 12:59:55 | ;      | cord:                                           |    |
| Vaupel Cl<br>Hauser Plads | ha<br>s3: | View Purchasing Qu    | ote (Test Quote 1), 09, | /03/2013 12:5 | 9:41   | OR DEMOS ONLY)<br>., Kýbenhavn K, -, -, Denmark |    |
| 1110, Denma               | ark       | and and Married       |                         | Contact:      | Morten | Vaupel                                          |    |
| Contact:                  | MO        | orten Vaupel          |                         | Tel:          | +45 33 | 32 31 20                                        |    |
| Email                     | - T4      | aunel@ehineerv.com    |                         | Email:        | siam@s | snipserv.com                                    |    |
| Quote Ref:                | Т         | est Forward           |                         |               |        |                                                 |    |
| Supplier (                | Conta     | ct:                   |                         | Buyer Cont    | act:   |                                                 |    |
|                           |           |                       |                         | Contact:      | Morten | Vaupel                                          |    |
|                           |           |                       |                         | Email:        | mvaupe | el@shipserv.com                                 |    |
| PO Detail                 | s:        |                       |                         |               |        |                                                 | ור |
| PO Ref:                   | Т         | EST -0001             |                         | PO Date:      | 09 Mar | 2013 13:04                                      |    |
| Subject:                  | Ge        | eneric TEST           |                         |               |        |                                                 |    |
| Account Re                | ef: te    | st32                  |                         |               |        |                                                 |    |
| Vessel                    | M         | Morton Vaunal         |                         |               |        |                                                 |    |
| •                         |           |                       |                         |               |        |                                                 | P  |

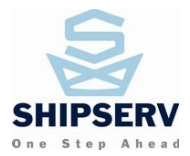

# Actions upon Receipt of Purchase Orders

### Accepting or Confirming an Order

#### **View and Print Order**

Double click on the row listing the PO to view the PO. If you wish, click on the printer icon on the upper left hand corner of the screen.

# Confirm Order

Click Confirm Order on the upper left hand corner.

Enter an **Order Ack Ref (**order acknowledgement reference) number if you are accepting an order and a **Confirmation Ref** (confirmation reference) number on the **Header Tab** if you are confirming an order. Accept **Only** lets you indicate that you accept an order as is, but you cannot change the content (e.g., prices.) With **Confirm (with prices)**, once you open the order, you can make changes to the documents, including prices and delivery time.

If you choose to do an Order Acceptance, the rest of the tabs will be greyed off and you cannot make any changes other than to enter an **Order Ack Ref** and **Supplier Comments** on the **Header Tab.** 

Some buyers have chosen to block Order Confirmations and allow you to only create Order Acceptances.

As with Quotations, documents can now be attached to Purchase Order Confirmations.

Note that an Order Acceptance is considered to be an order status and not a separate document. For this reason you will not find order acceptances in the **Sent** folder. However, Order Confirmations are separate documents maintained in the **Sent** folder.

# Tabs

Either click on the tab itself to go from one to the other, or click on the **Previous (Left)** arrow  $\Leftarrow$  or the **Next (Right) arrow**  $\Rightarrow$  to go to prior or subsequent screens.

### Save and Send

You can click **Save as Draft** or **Send** anytime to save the unfinished PO confirmation or send it to your customer, without viewing all tabs.

The rest of the procedure is similar to the section titled **Creating a Quotation** described above.

#### **Header Tab**

On the **Header Tab**, there is an **Order Response** box on the lower left hand side of the screen. To the right of the **Order Response** field, click on the down-arrow to choose from one of three options: **Confirm (with prices), Accept Only, and Decline Order**.

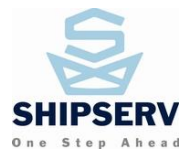

# **Decline to Quote**

# Declining

From within the displayed RFQ, click Decline to Quote 🖻.

| ExpertSupplier - marinda smart supp (for p                                                                                                    | urposes only) | 20                           | A         | 1.000               | -                 | ngi linadin   |                  |                | ٢   |
|----------------------------------------------------------------------------------------------------|---------------|------------------------------|-----------|---------------------|-------------------|---------------|------------------|----------------|-----|
| <u>File E</u> dit <u>T</u> ools <u>G</u> o <u>H</u> elp                                                                                                    |               |                              |           |                     |                   |               |                  |                |     |
| 📲 🚱 🌛 📝 Reply 🔹 🗟 Forward 🔹 💢 🎚                                                                                                    | Archive       | <mark>∳ S</mark> end/I       | Receive 🝷 | 📄 Settings          | 🔍 F <u>i</u> nd 🎯 | ) 🕶           |                  |                |     |
| Create Quote (auto match)                                                                                                    |               |                              |           | You h               | ave 6 unactio     | ned RFQs from | the last 30 days | Action these r | now |
| Sales 🕞 Create Quote (blank)                                                                                                    | lnbox - R     | FQs                          |           |                     |                   | Export Head   | ers 💡 Filter     | 🔹 🏠 Group      | •   |
| 🗆 🎑 🔂 Decline to Quote                                                                                                    | 1 🤿 🛛         | Status                       | RFQ Ref   | Subject             | Date              | Vessel        | Transaction Ow   | Buyer          |     |
| Auto-Decline RFQs                                                                                                    |               | Closed/<br>Won -<br>Quoted   | 10912-09  | 10912-0928<br>-3x   | ma 28-9-15        |               | f-test m-test    | Marinda Bu     | Ш   |
| © Outbox<br>⊟ [2] Sent<br>[2] Quotes                                                                                                    | ×             | Closed/<br>Lost -<br>Unactio | PO1091    | PO10912-<br>0928-2x | ma 28-9           |               |                  | Marinda Bu     |     |
| Order Conf.                                                                                                    | ! 🔒           | Closed/<br>Lost -<br>Unactio | 10912-0   | 10912-<br>0928-1x   | ma 28-9           |               |                  | Marinda Bu     |     |
| Your unactioned RFQs for the last 30 days                                                                                                    | ! 📄           | Closed/<br>Won -<br>Confirm  | 10912-09  | 10912-0923<br>-1x   | on 23-9-15        |               | f-test m-test    | Marinda Bu     |     |
| <b>A</b> 6                                                                                                    | 1             | Unaction<br>ed               | 10569-08  | 10569-0826<br>-004x | fr 11-9-15        |               |                  | Andaya Buy     |     |
| Action these now                                                                                                    | ? 📄           | Unaction ed                  | RFQ0911   | RFQ091115<br>-2x    | fr 11-9-15        |               |                  | Marinda Bu     |     |
| Improve the relevance of future RFQs that you receive                                                                                                    | ? 🛃           | Quoted                       | RFQ0911   | RFQ091115<br>-1x    | fr 11-9-15        |               | f-test m-test    | Marinda Bu     |     |
| Specifying the reason for a declined RFQ will allow<br>ShipServ to reduce the number of RFQs that you<br>receive in the future that do not match the products |               | Declined                     | 10569-09  | 10569-0910<br>-3    | to 10-9-15        |               | f-test m-test    | Andaya Buy     |     |
| and services that you provide in the locations that you<br>serve.                                                                                             | . <u> </u>    | Closed/                      | RFQ105    | This is an          | on 9-9-15_        | UD Ultimate   |                  | Andaya Bu      | -   |
| 29-09-2015 User:204446 Version:2.2.0.0 All folders are up to date. 😥 Getting Headers                                                                          |               |                              |           |                     |                   |               |                  |                |     |

Note: it is possible to select multiple transactions and decline them in one action.

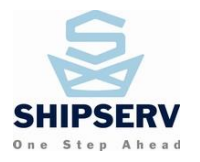

You must then specify a reason for declining the RFQ before sending the decline to the buyer.

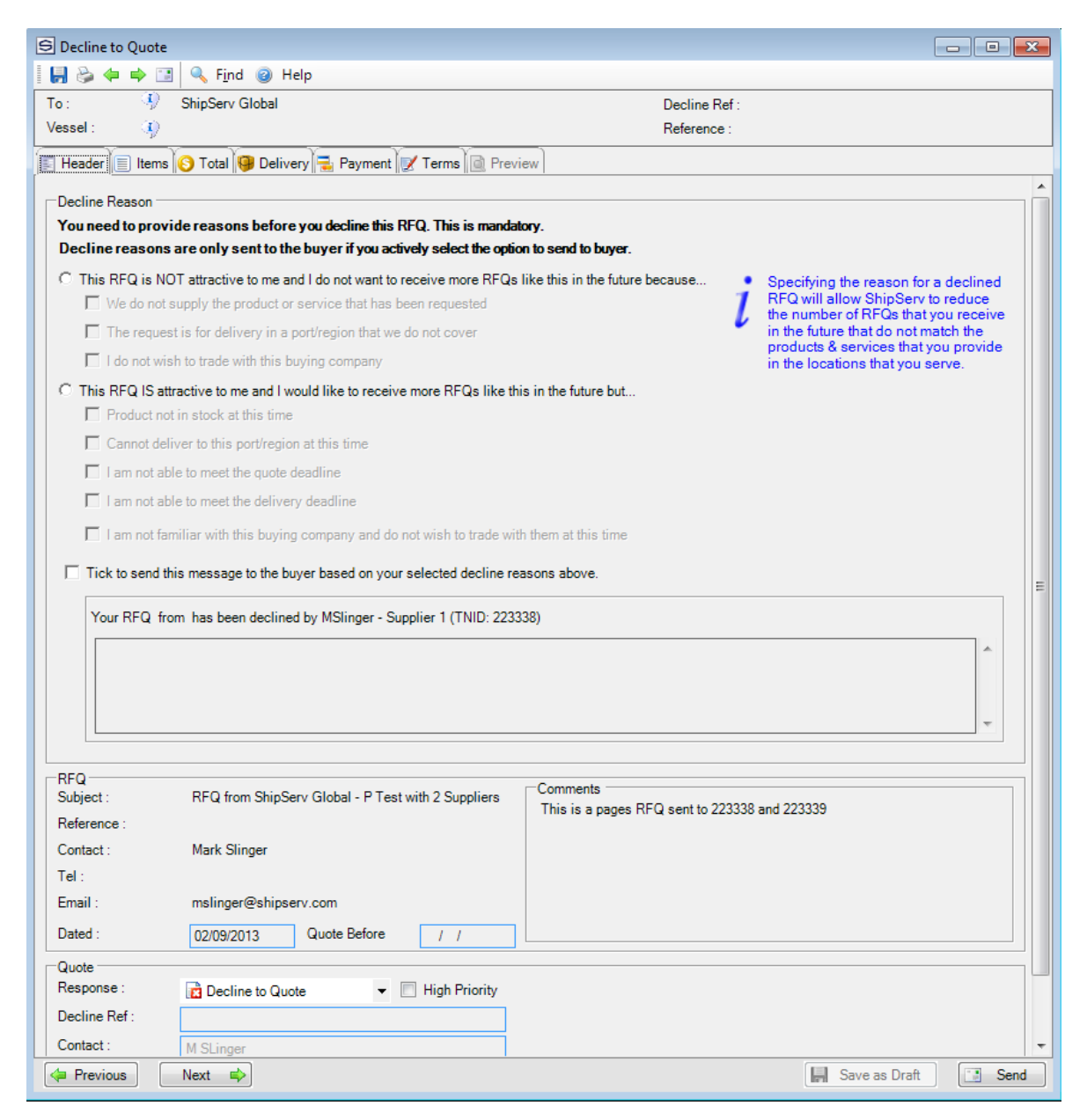

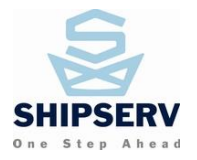

# **Auto-Decline**

SmartSupplier has two types of Auto-Decline features:

 Auto-Decline of Closed-Lost transactions, where the PO was awarded to a different supplier. The Resulting transaction status indicates Closed/Lost – Unactioned. This functionality is a time-saving feature, which allows the user to save time, by only working on transactions which have already been filled by others.

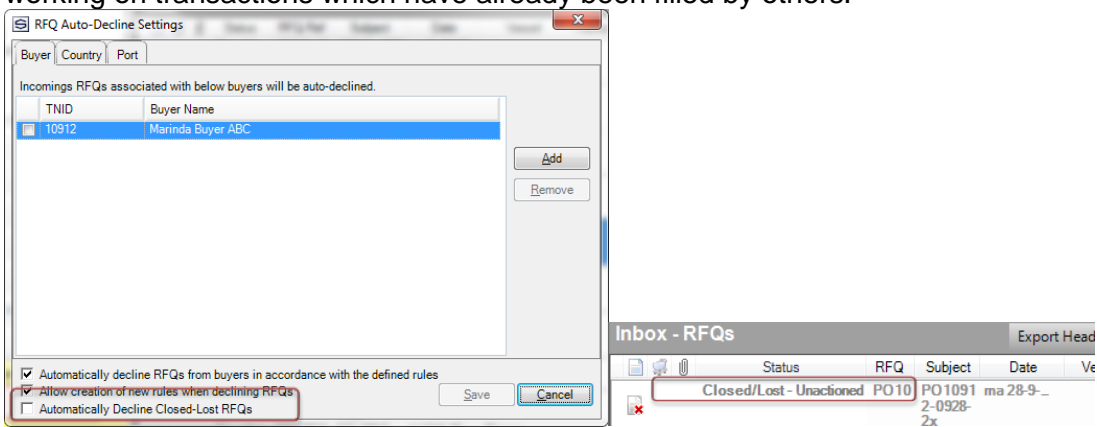

2. Auto-Decline of transactions, as per the specified rules, set up in the RFQ Auto-Decline Settings. The user can specify rules for the Buyers, Countries and Ports which they do not wish to service. A saved rule will propagate onto other SmartSupplier installations within a few moments after the client was updated.

| S RFQ Auto-Decline                                    | e Settings                                                                                                    | 14 14        | ×      |       |                    |               |        |                         |                   |
|-------------------------------------------------------|----------------------------------------------------------------------------------------------------|--------------|--------|-------|--------------------|---------------|--------|-------------------------|-------------------|
| Buyer Country Po<br>Incomings RFQs ass<br>TNID        | octatings<br>wrt<br>octated with below buyers will be auto-declined.<br>Buyer Name<br>Marinda Buyer ABC         |              | Add    |       |                    |               |        |                         |                   |
| Automatically dec                                     | cline REOs from huvers in accordance with the defined                                                           | nies         |        | Inbox | - RFQs -<br>Status | Auto Decline  | RFQ R  | Subject                 | Export Ho<br>Date |
| Allow creation of Allow creation of Automatically Dec | Sine RFQs from buyers in accordance with the defined<br>new rules when declining RFQs<br>cline Closed-Lost RFQs | <u>S</u> ave | Cancel |       | Declined           | Buyer Blocked | 10569- | 10569-<br>0826-<br>002x | on 26-8-15        |

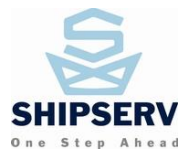

# Auto Decline RFQs folder

The user can review the Auto-Declined transactions at any time, by accessing the Auto-Decline RFQs folder. An "Unblock" button is available here.

| S ExpertSupplier - marinda smart supp (for p                                                                                                    | ExpertSupplier - marinda smart supp (for purposes only)                               |                              |  |  |  |  |  |
|----------------------------------------------------------------------------------------------------|---------------------------------------------------------------------------------------|------------------------------|--|--|--|--|--|
| Eile Edit Tools Go Help                                                                                                    |                                                                                       |                              |  |  |  |  |  |
| 📲 🚱 🍃 📝 <u>R</u> eply 🔹 📑 Forward 🔹 💢 🤱                                                                                                    | ] Unblock 🔋 <u>A</u> rchive 🛛 🛃 <u>S</u> end/Receive 🔻 📄 Settings 🔍 F <u>i</u> nd 🎯 🕶 |                              |  |  |  |  |  |
|                                                                                                    | You have 6 unactioned RFQs from the last 30 d                                         | ays. <u>Action these now</u> |  |  |  |  |  |
| Sales                                                                                                    | Inbox - RFQs - Auto Decline Export Headers                                            | ter 🔹 🏠 Group 🔹              |  |  |  |  |  |
| G marinda smart supp (for purposes only)                                                                                                    | Date Vessel Tra                                                                       | ansaction Buyer              |  |  |  |  |  |
| E C RFQs (13)                                                                                                    | Declined Buyer Blocked 10569- 10569- on 26-8-15 f-te<br>0826-                         | est m-tes Andaya             |  |  |  |  |  |
| Outbox                                                                                                    | UUZX                                                                                  |                              |  |  |  |  |  |
| Quotes                                                                                                    |                                                                                       |                              |  |  |  |  |  |
| Your unactioned RFQs for the last 30 days                                                                                                    |                                                                                       |                              |  |  |  |  |  |
| Action these now Improve the relevance of future RFQs                                                                                                    |                                                                                       |                              |  |  |  |  |  |
| that you receive<br>Specifying the reason for a declined RFQ will allow<br>ShipServ to reduce the number of RFQs that you<br>receive in the future that do not match the products<br>and services that you provide in the locations that you<br>serve. |                                                                                       |                              |  |  |  |  |  |
| 29-09-2015 User:204446 Version:2.2.0.0                                                                                                    | Folders last updated 3 hours, 15 minutes ago.                                         | S Connected                  |  |  |  |  |  |

When "unblocking" a document, an options window will appear, where the user can Unblock the transaction in question or Unblock and Remove one of the Auto-Decline rules from the Auto-Decline Settings window.

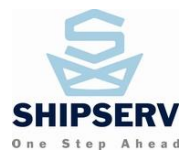

# **Decline Order**

To decline an Order, choose the Decline Order option on the drop-down menu; enter a Decline Ref (decline reference number) and Supplier Comments.

| S Decline Order  | to present only 1 2 2 2 1 from Sampler                     |                                                        |
|------------------|------------------------------------------------------------|--------------------------------------------------------|
| i 🛃 🗞 🔶 📫 🔝      | 👔 Export 🎦 Import 🛸 Match 🔍 Find 🥥                         | Help                                                   |
| To: 😗            | Marinda Buyer ABC                                          | Decline Ref :                                          |
| Vessel : 🕠       |                                                            | Reference : PO10912-0928-3x                            |
| Header 🗐 Items   | 📀 Total 🚱 Delivery 🗮 Payment 📝 Terms 🥖 Attacl              | hments 🔯 Preview                                       |
|                  | Decline Order I                                            | Helper                                                 |
| You are dec      | lining this Order. Enter optional reference and comments b | elow then click the 'Send' button to inform the Buyer. |
| Order<br>Subject | PO10012-0028-3v                                            | Comments                                               |
| Reference ·      | PO10912-0928-3x                                            | 10912-0928-3x test only pls ignore                     |
| Contact :        | bmarinda2marinda                                           |                                                        |
| Tel :            | 12321312312                                                |                                                        |
| Email :          | frankiemarinda@yahoo.com                                   |                                                        |
| Dated :          | 28-09-2015 Advise By                                       |                                                        |
| Order Response   |                                                            | Connector                                              |
| Response :       | Decline Order                                              | Comments                                               |
| Decline Ref :    | Confirm (with prices)                                      |                                                        |
| Contact :        | Decline Order                                              |                                                        |
| Tel :            | +999 999 9999                                              |                                                        |
| Email :          | test.manila@shipserv.com                                   |                                                        |
|                  |                                                            |                                                        |
|                  |                                                            |                                                        |
|                  |                                                            |                                                        |
|                  |                                                            |                                                        |
| Previous         | Next 📫                                                     | Save as Draft Send                                     |
|                  |                                                            |                                                        |

Note that an Order Decline is considered to be an order status and not a separate document. For this reason, you will not find order declines in the **Sent** folder.